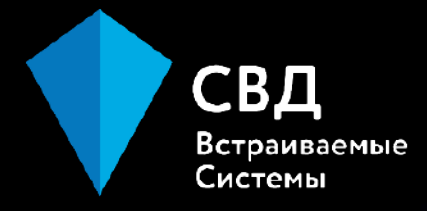

## Принципы работы с пакетами поддержки плат: сборка, развертывание и статический анализ с использованием PVS-Studio

Николай Хазан

Инженер-программист Отдел операционных систем

Цель мастер-класса

## Дать подробное руководство по работе с ППМ

### А также:

### Рассмотреть основные этапы работы с ППМ Показать новые возможности

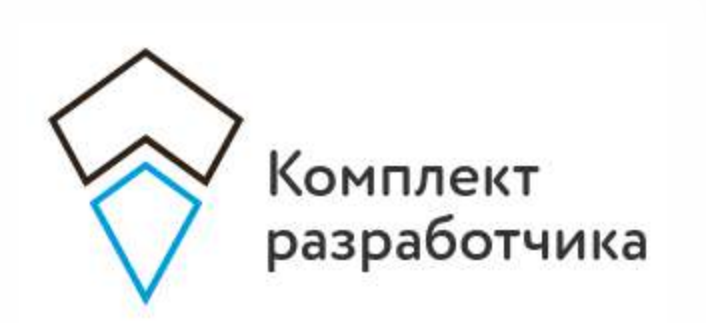

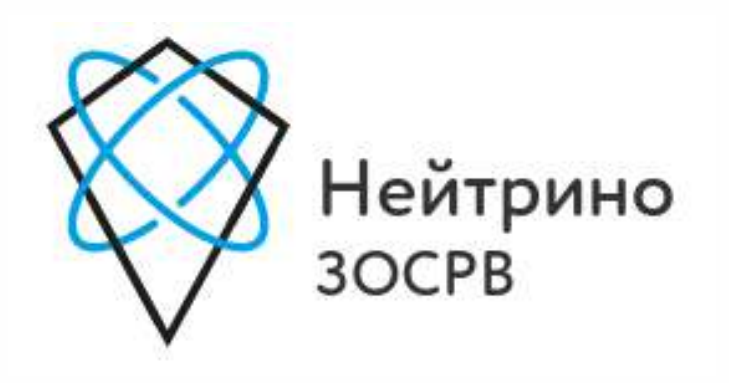

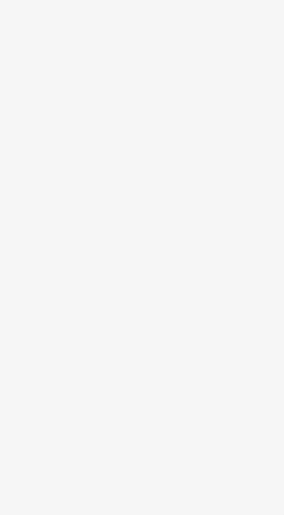

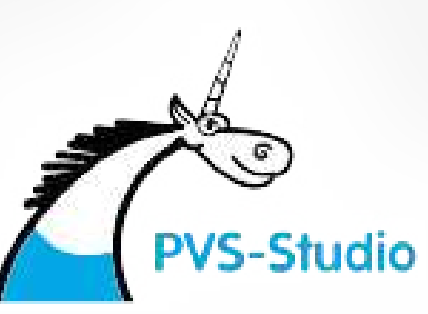

### Обзор мастер-класса

Состав рассматриваемой системы Настройка и сборка ППМ Загрузка образа ОС Подключение к инструментальной системе Статический анализ с использованием PVS-Studio Секция с вопросами

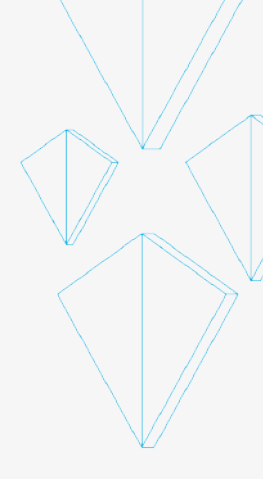

## Состав рассматриваемой системы

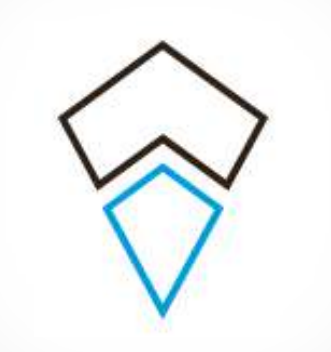

Инструментальная система:

Установленный Комплект Разработчика для ЗОСРВ «Нейтрино» ред. 2021

ОС семейства GNU Linux, например, Ubuntu 20.04

Установленный комплект PVS-Studio

Целевая система:

СВД ВС

**USART – USB** преобразователь

LAN кабель

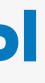

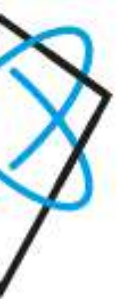

## Orange PI PC (Allwinner H3) Данная плата поддерживается

#### для образовательных программ

## Последовательность действий

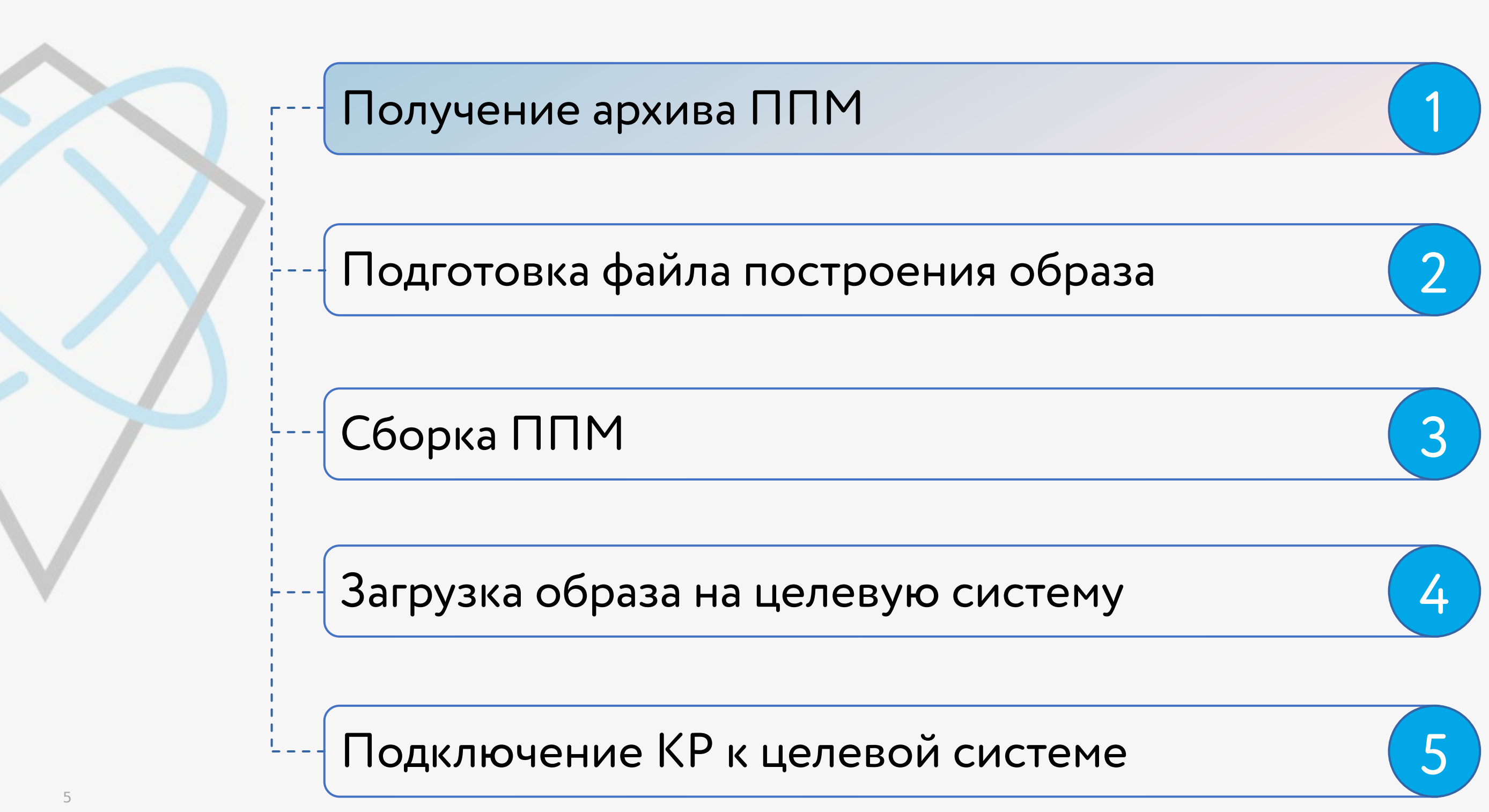

## Установка и настройка ППМ

### Получение архива ППМ

#### Из публичного репозитория СВД ВС

Там же находится подробная инструкция

Там же можно найти примеры драйверов и пр.

| 🕲 7 ко                                                                              | ммитов                                                                                 | <b>₿</b> <sup>9</sup> 1 ветка                                                                            | © 3 Теги                                      | 806 KiB                              |              |
|-------------------------------------------------------------------------------------|----------------------------------------------------------------------------------------|----------------------------------------------------------------------------------------------------|-----------------------------------------------|--------------------------------------|--------------|
| P neutrino/2021 -                                                                   | Перейти н файлу                                                                        | Search code                                                                                              | Q HETPS https://git.kpda.ru/BSP/kpda-bs       | p-allwinner-h3-orangepipc.git        | Ð            |
| cbdbc faedeese                                                                      | 83 BSPv3: добавлен д                                                                   | райвер интегрированного графического                                                                     | контроллера, исправлен сетевой драйвер, обесс | ечена более плотная интеграция с.К.Р | 2 месяца на  |
| docs                                                                                |                                                                                        | BSPv3: добавлен драйвер ин                                                                               | тегрированного графического контроллера, ис   | правлен сетевой драйвер, обеспечена  | 2 месяца на  |
| 🖬 īmages                                                                            |                                                                                        | BSPv3: добавлен драйвер ин                                                                               | тегрированного графического контроллера, ис   | правлен сетевой драйвер, обеспечена  | 2 месяца на  |
| prebuilt/armle-v7                                                                   |                                                                                        | BSPv3: добавлен драйвер ин                                                                               | тегрированного графического контроллера, ис   | правлен сетевой драйвер, обеспечена  | 2 месяца на  |
| SIC SIC                                                                             |                                                                                        | BSPv3; добавлен драйвер ин                                                                               | тегрированного графического контроллера, ист  | правлен сетевой драйвер, обеспечена  | 2 месяца на  |
| 🗅 exclude.inc                                                                       |                                                                                        | BSP для ЗОСРВ "Нейтрино"                                                                                 | реданции 2021                                 |                                      | 9 месяцев на |
| 🗅 Makefile                                                                          |                                                                                        | BSP для ЗОСРВ "Нейтрыно"                                                                                 | редакции 2021                                 |                                      | 9 месяцев на |
| 🗅 READ ME.md                                                                        |                                                                                        | BSPv3: добавлен драйвер ин                                                                               | тегрированного графического контроллера, ис   | правлен сетевой драйвер, обеспечена  | 2 месяца на  |
| I README.md                                                                         |                                                                                        |                                                                                                    |                                               |                                      |              |
| BSP для                                                                             | платы Ога<br>6 устройстве                                                              | angePi PC на базе /                                                                                      | Allwinner H3 (ARMv7                           | Cortex-A7 QuadCo                     | ore)         |
| Сведения о<br>Платформа Oran                                                        | деРі является участі                                                                   |                                                                                                    |                                               | ть самостоятельной разработки        |              |
| Сведения о<br>Платформа Oran<br>основам системн<br>разнопланового                   | gePi является участь<br>ой разработки. BSP<br>системного и драйв                       | преднамеренно выполнен минимали<br>ерного программного обеспечения.                                      | стичным, чтобы предоставить возможнос         |                                      |              |
| Сведения о<br>Платформа Oran<br>основам системн<br>разнопланового<br>Спецификации О | gePi является участ<br>ой разработки. BSP<br>системного и драйв<br>rangePi PC доступні | преднамеренно выполнен минимали<br>ерного программного обеспечения.<br>« на официальном сайте производит | стичным, чтобы предоставить возможнос<br>еля  |                                      |              |

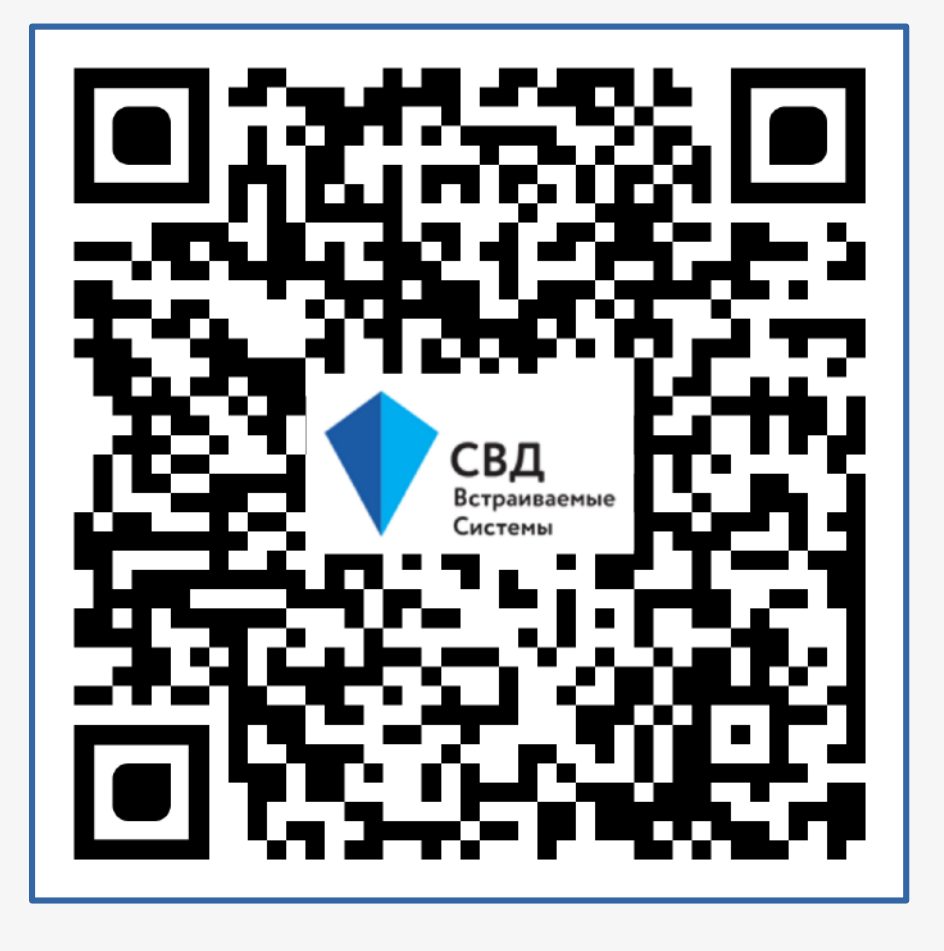

## Состав архива ППМ

### Файлы архива ППМ

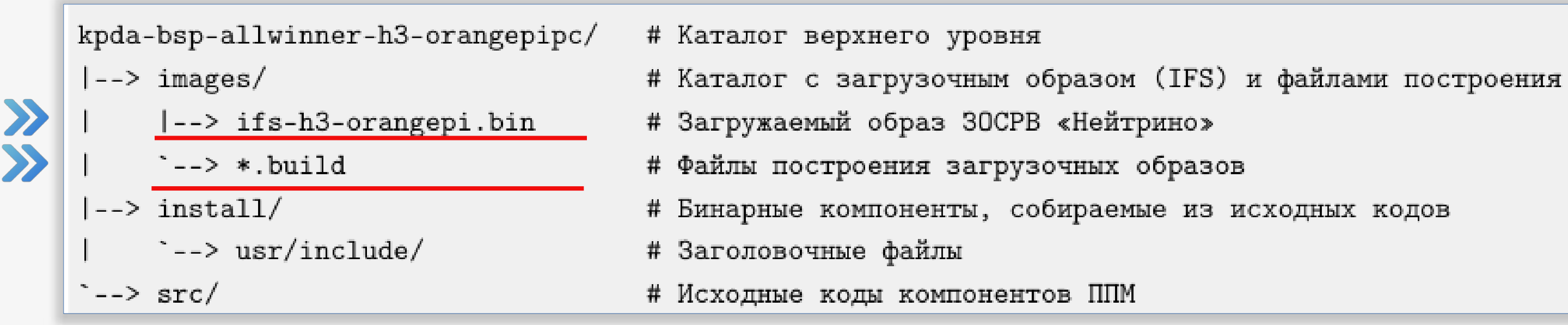

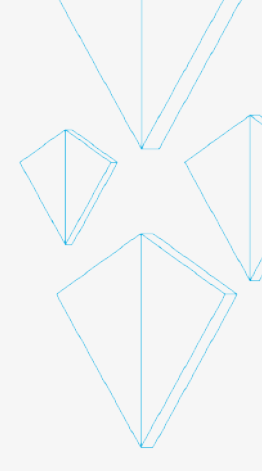

## Последовательность действий

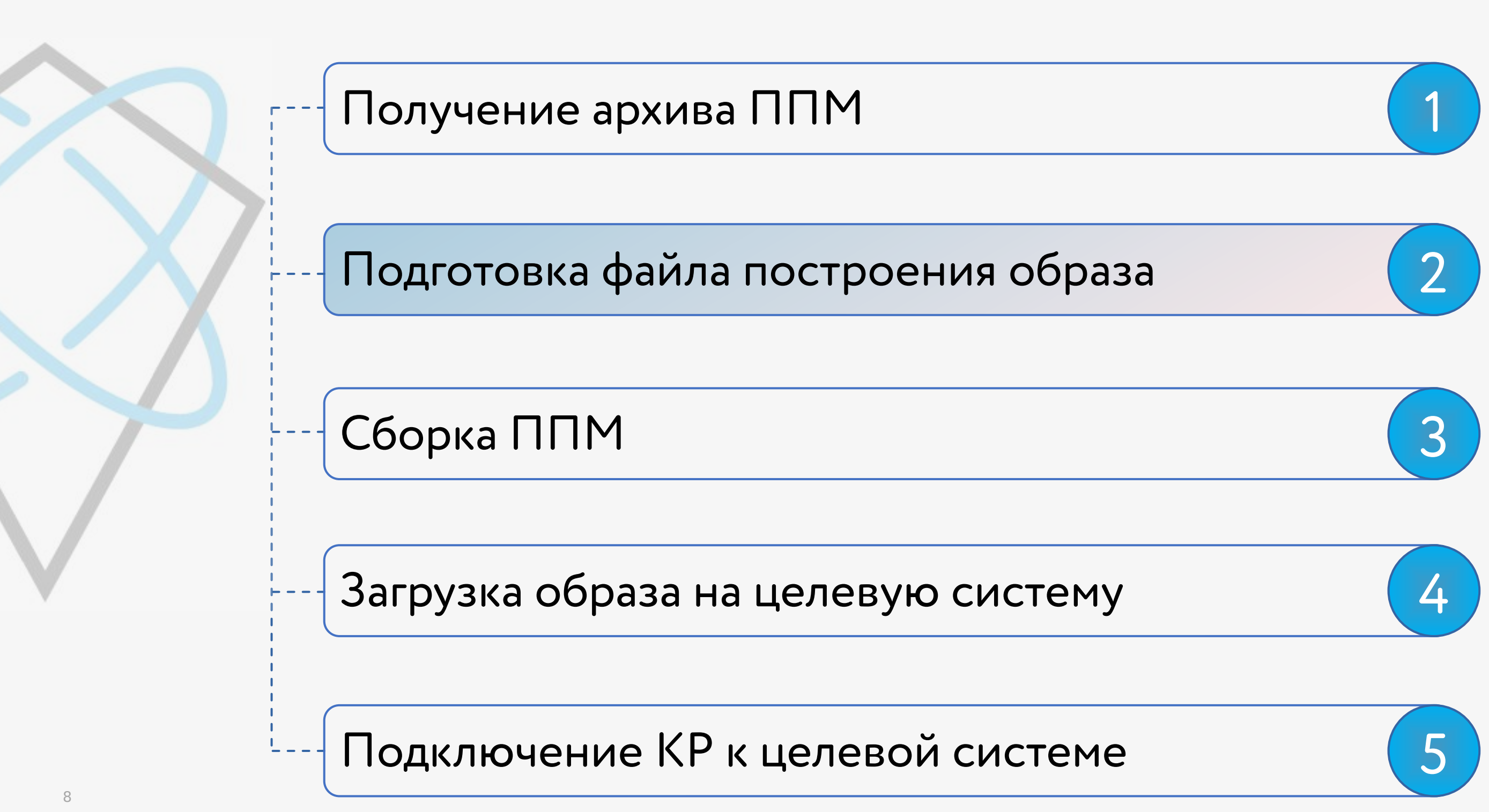

## Подготовка файла построения образа

- Изменения необходимы для связи целевой платы с КР
- В файле построения образа .../kpda-bsp-allwinner-h3-orangepipc/images/<u>orangepi.build</u>

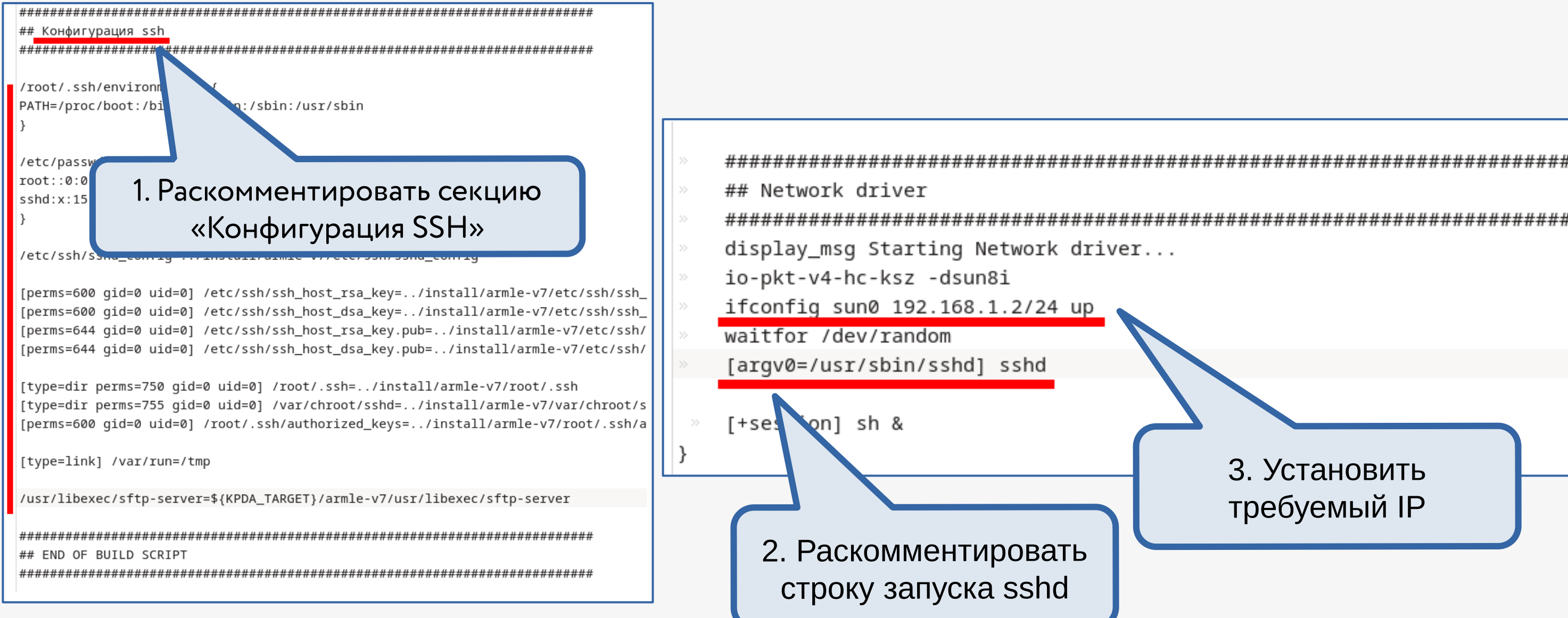

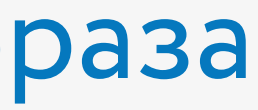

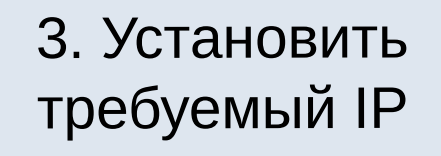

## Подготовка файла построения образа

### Настройка SSH

Копирование конфигурационного файла

cd ~/kpda-bsp-allwinner-h3-orangepipc \$ cp \$KPDA\_TARGET/etc/ssh/sshd\_config install/armle-v7/etc/ssh

Hacтройкa sshd config

раскомментировать и указать параметр *уез* 

PermitRootLogin yes PubkeyAuthentication yes PermitUserEnvironment yes

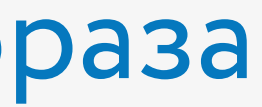

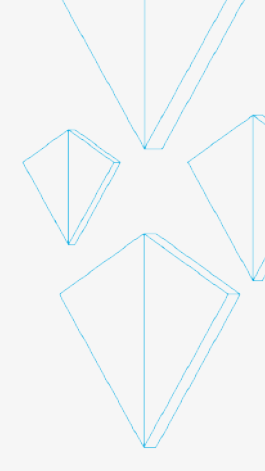

## Подготовка файла построения образа

### Настройка SSH

#### Создание серверных ключей

\$ ssh-keygen -t rsa -m pem -P "" -f kpda-bsp-allwinner-h3orangepipc/install/armle-v7/etc/ssh/ssh\_host\_rsa\_key \$ ssh-keygen -t dsa -m pem -P "" -f kpda-bsp-allwinner-h3orangepipc/install/armle-v7/etc/ssh/ssh\_host\_dsa\_key

Создание клиентских ключей

\$ ssh-keygen -t rsa -P "" -f ~/.ssh/orangepi-rsa

Добавление публичного ключа в ППМ

\$ cat ~/.ssh/orangepi-rsa.pub » kpda-bsp-allwinner-h3orangepipc/install/armle-v7/root/.ssh/authorized\_keys

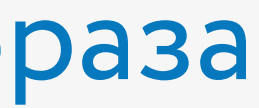

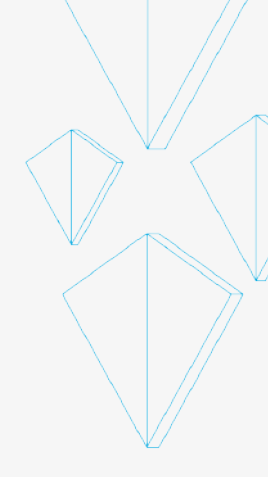

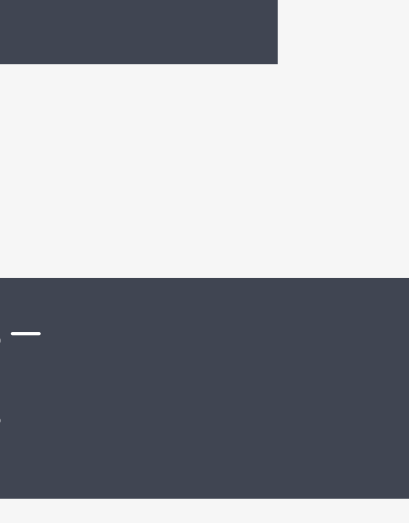

## Последовательность действий

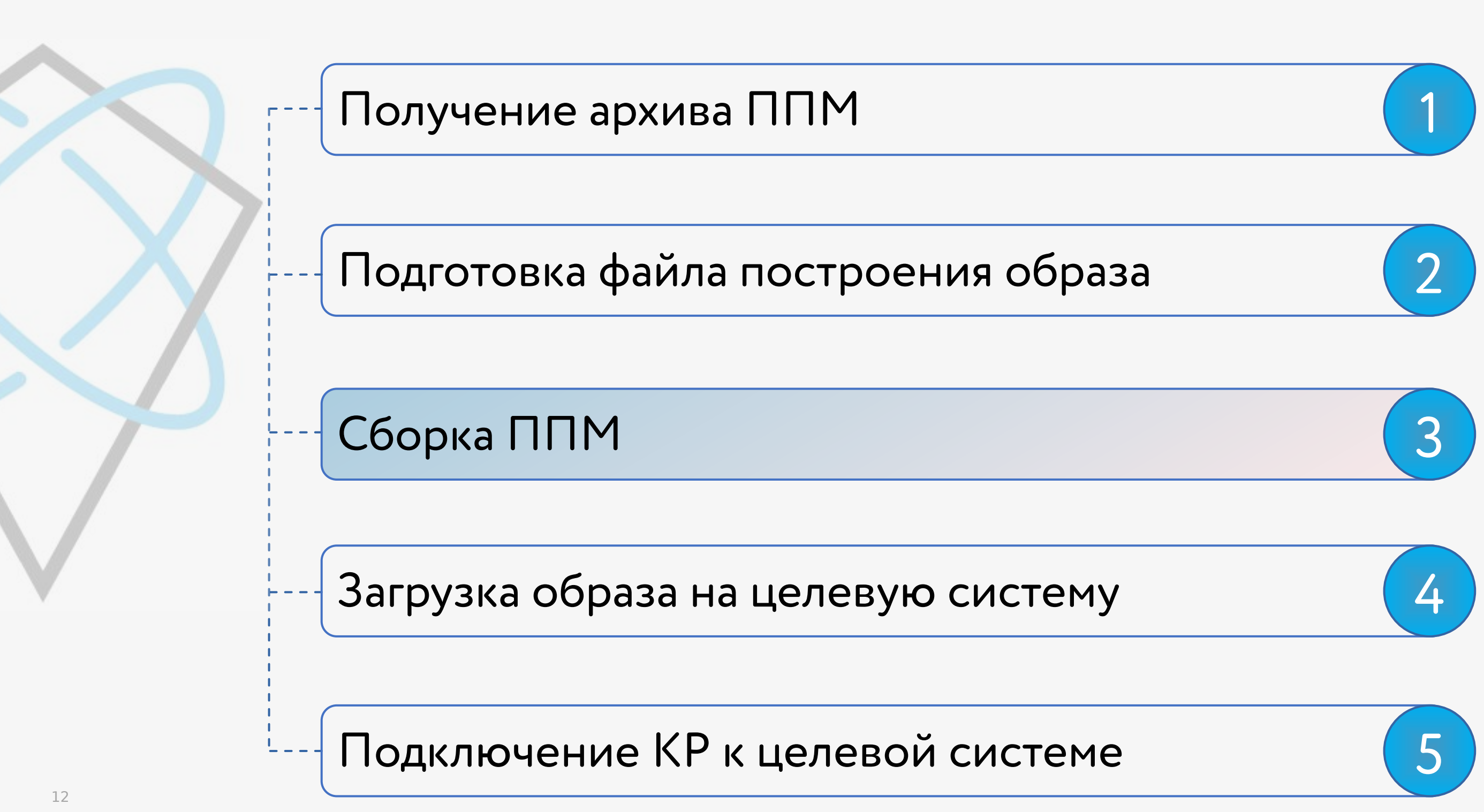

### Сборка в графической среде Qt Creator

#### Сборка в текстовом режиме

Запустить скрипт run gtcreator.sh из каталога установки Комплекта Разработчика

Команда *таке* в корне ППМ

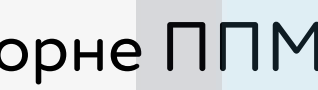

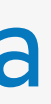

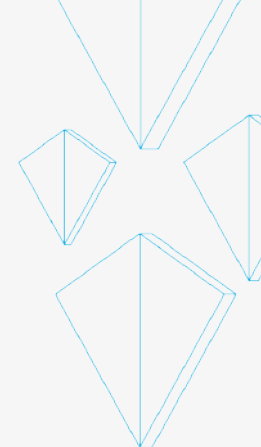

Настройка языка интерфейса Комплекта Разработчика "Tools -> Options..." ("Инструменты -> Параметры...") "Среда" ("Environment")

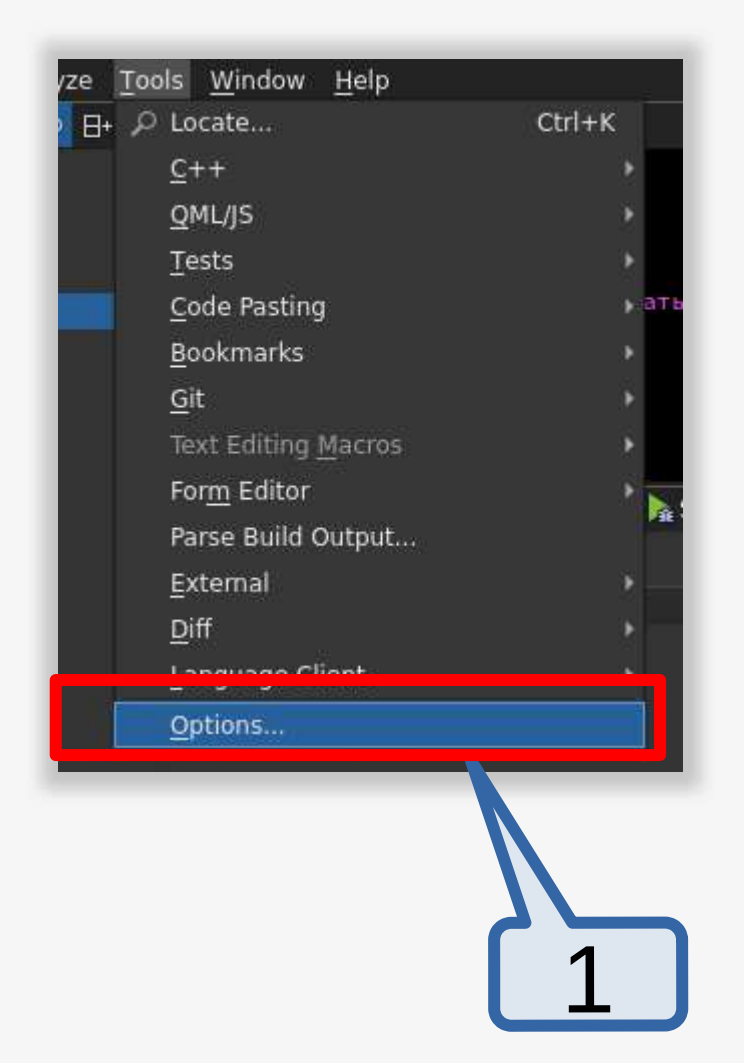

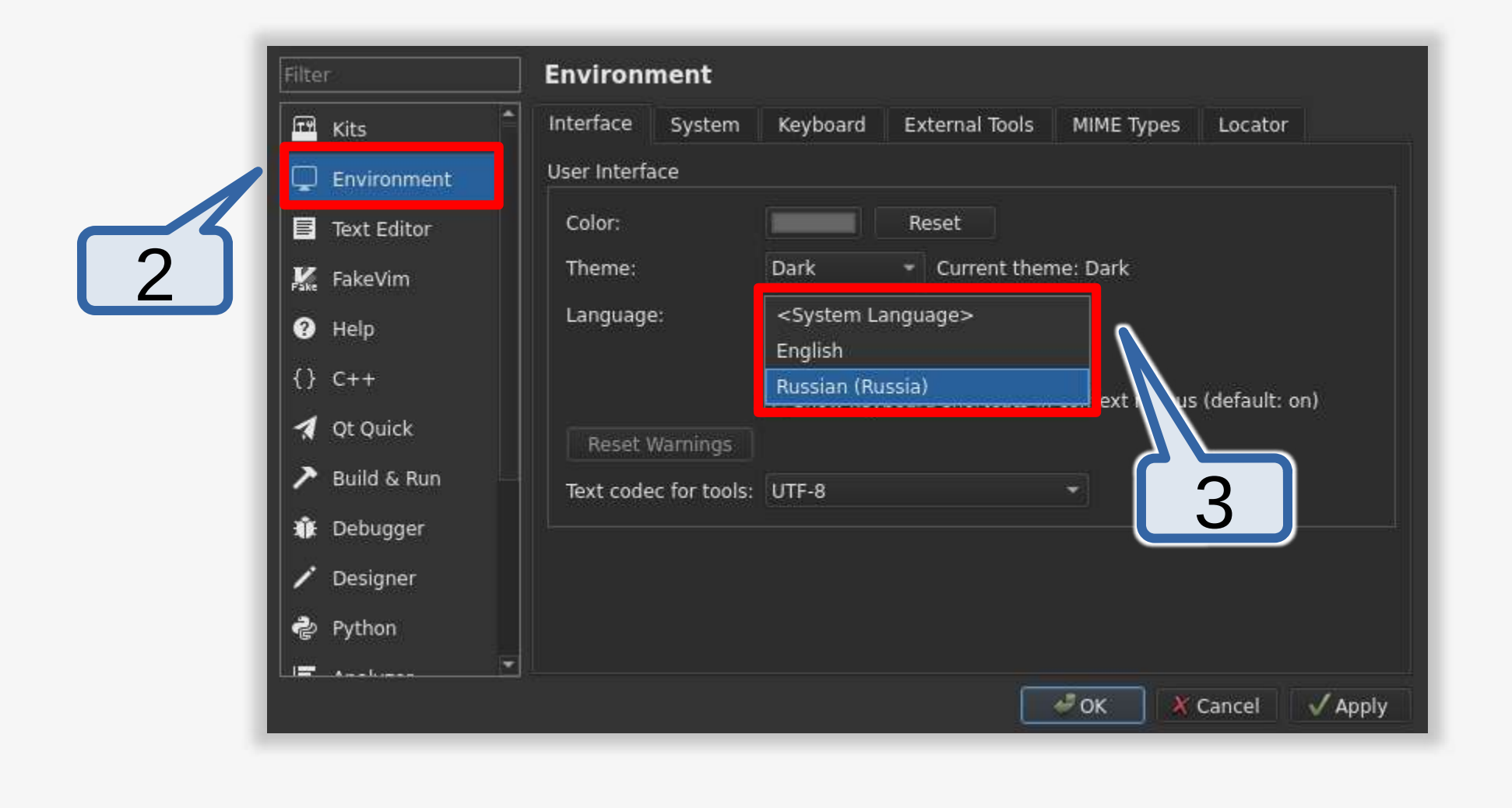

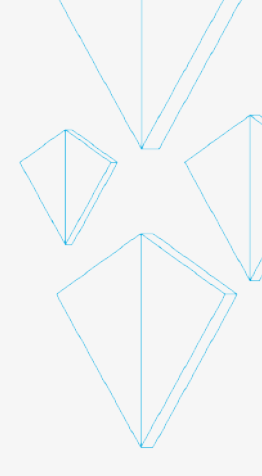

### Импорт проекта пакета поддержки в Комплект Разработчика На вкладке Начало:

Создать -> Импортировать проект -> Импорт существующего проекта

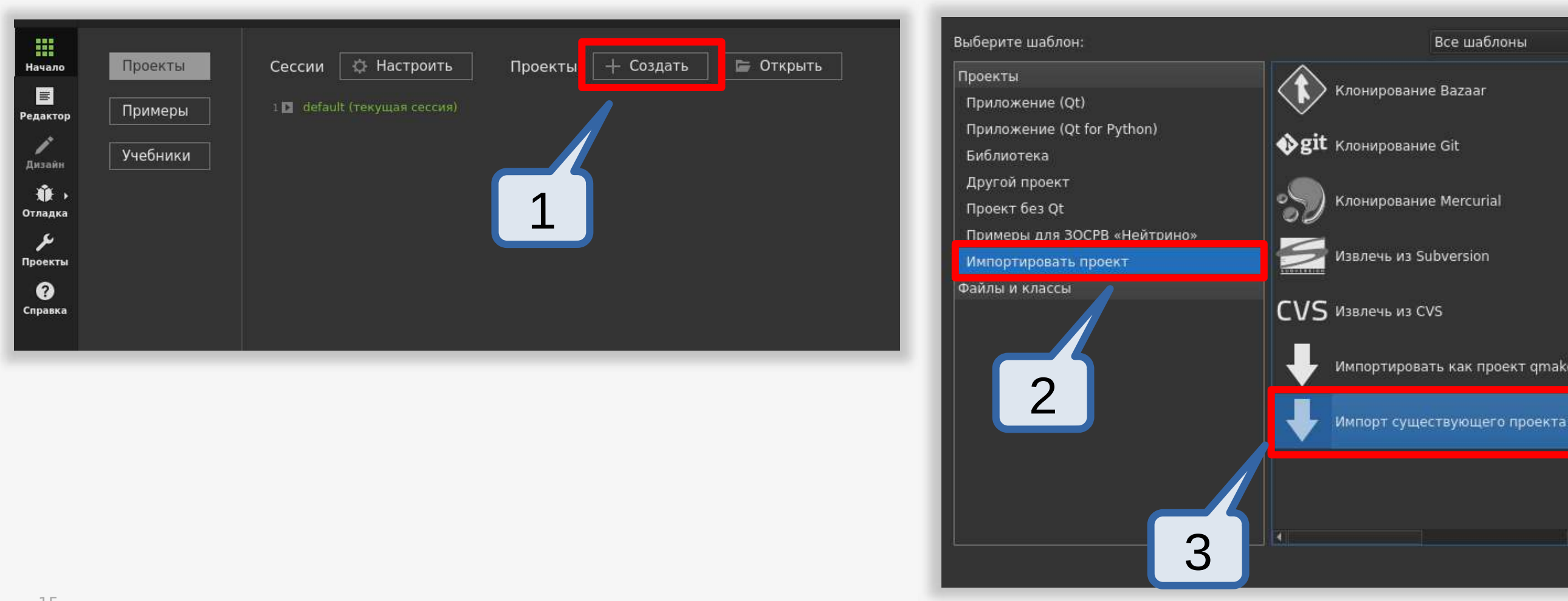

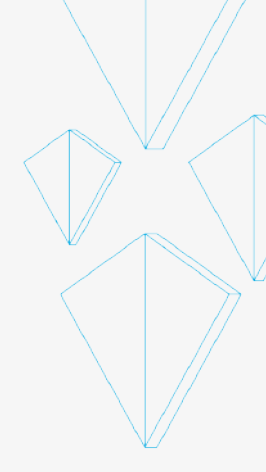

#### Все шаблоны Импорт существующего проекта, не использующего gmake, CMake Obs, Meson или Autotools. Это позволяет использовать Ot Creator в качестве редактора кода Платформонезависимые Импортировать как проект qmake ( 4 🗶 Отмена

🦑 Выбрать...

### Импорт проекта пакета поддержки в Комплект Разработчика

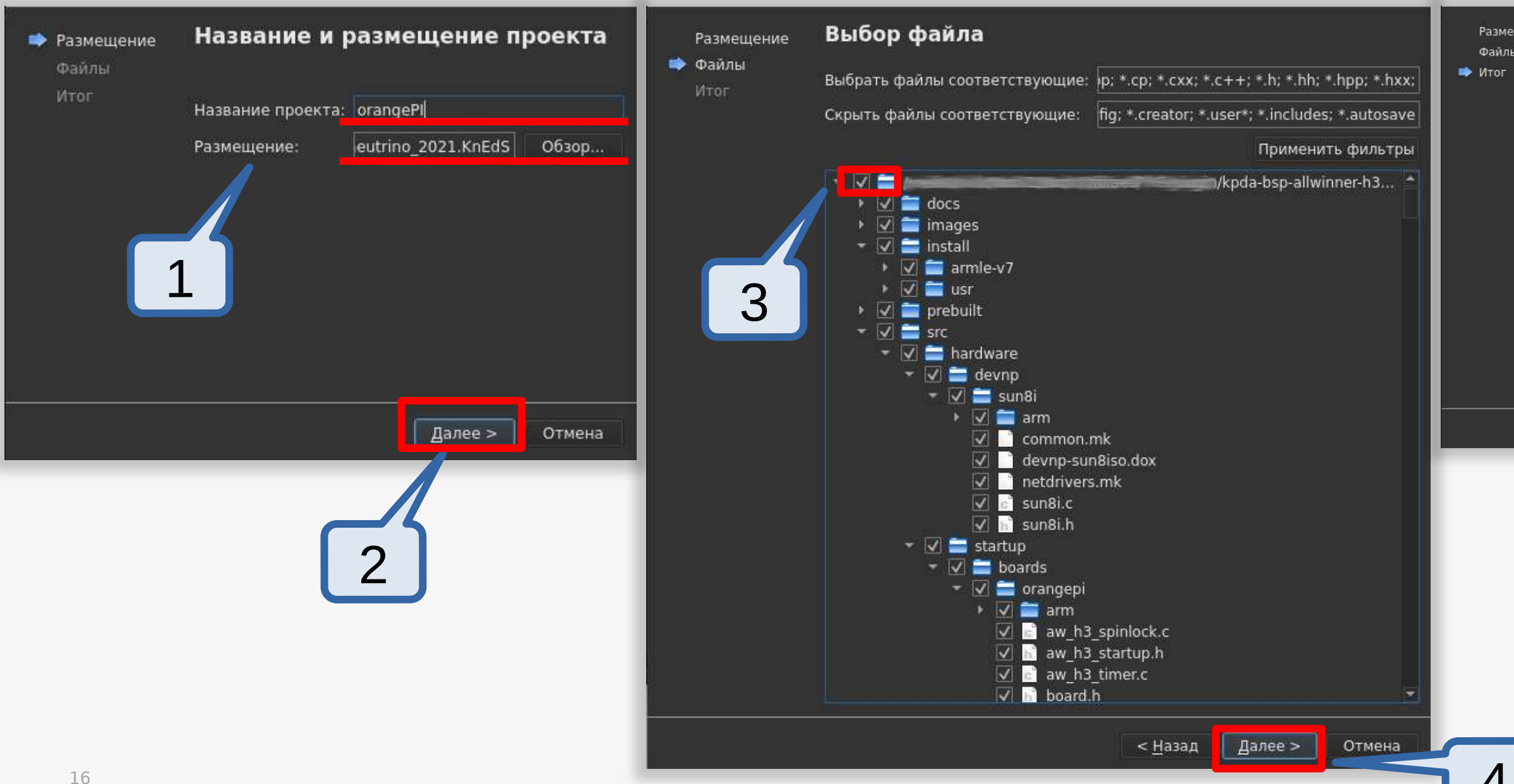

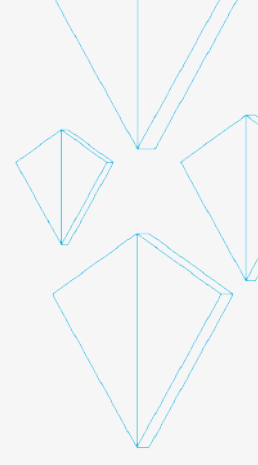

| цение | Управление проектом                   |                 |                   |             |
|-------|---------------------------------------|-----------------|-------------------|-------------|
|       | Добавить как подпроект в проект:      | <het></het>     |                   | *           |
|       | Добавить под контроль <u>в</u> ерсий: | Git             | * H               | Настроить   |
|       |                                       |                 |                   |             |
|       |                                       |                 |                   |             |
|       |                                       |                 |                   |             |
|       |                                       |                 |                   |             |
|       |                                       |                 |                   |             |
|       | Добавляемые файлы                     |                 |                   |             |
|       | /media/nick/Work2/Work/Utiliti        | es/PVS-plugin/  | kpda-bsp-allw     | inner-h3-or |
|       | orangePI.cflags                       |                 |                   |             |
|       | orangePI.config<br>orangePI.creator   |                 |                   |             |
|       | orangePI.cxxflags<br>orangePI.files   |                 |                   |             |
|       | orangePI.includes                     |                 |                   |             |
|       |                                       |                 |                   |             |
|       |                                       | < <u>Н</u> азад | <u>З</u> авершить | Отмена      |
| -     |                                       |                 |                   |             |
|       |                                       |                 |                   |             |
|       |                                       |                 |                   |             |
|       | ſ                                     | - 5             |                   |             |
|       |                                       | 5               |                   |             |

Запускаем сборку

#### Проверяем отсутствие ошибок

Проверяем наличие файла образа

...../kpda-bsp-allwinner-h3-orangepipc/**images/ifs-h3-orangepi.bin** 

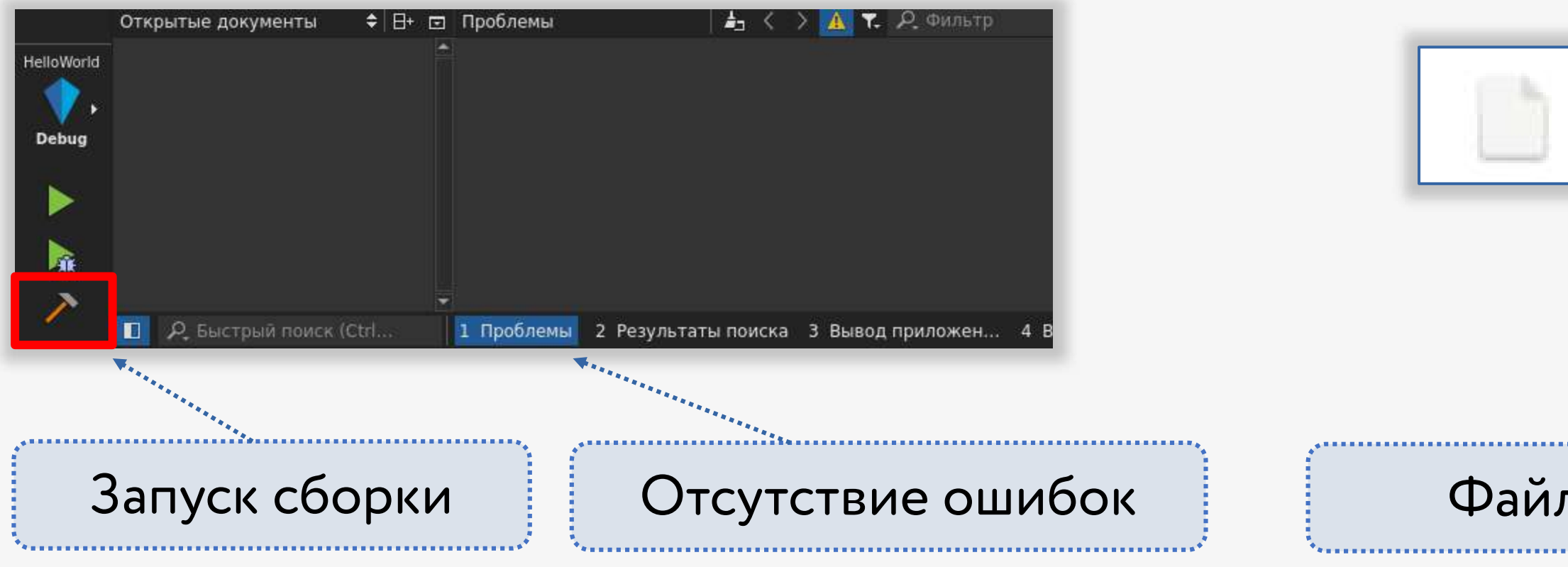

#### Файл образа

#### ifs-h3-orangepi.bin

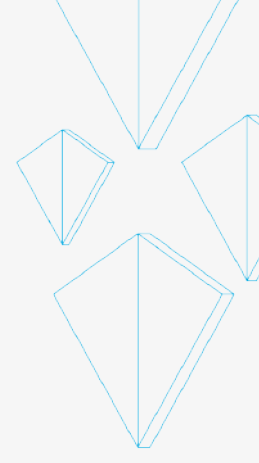

## Последовательность действий

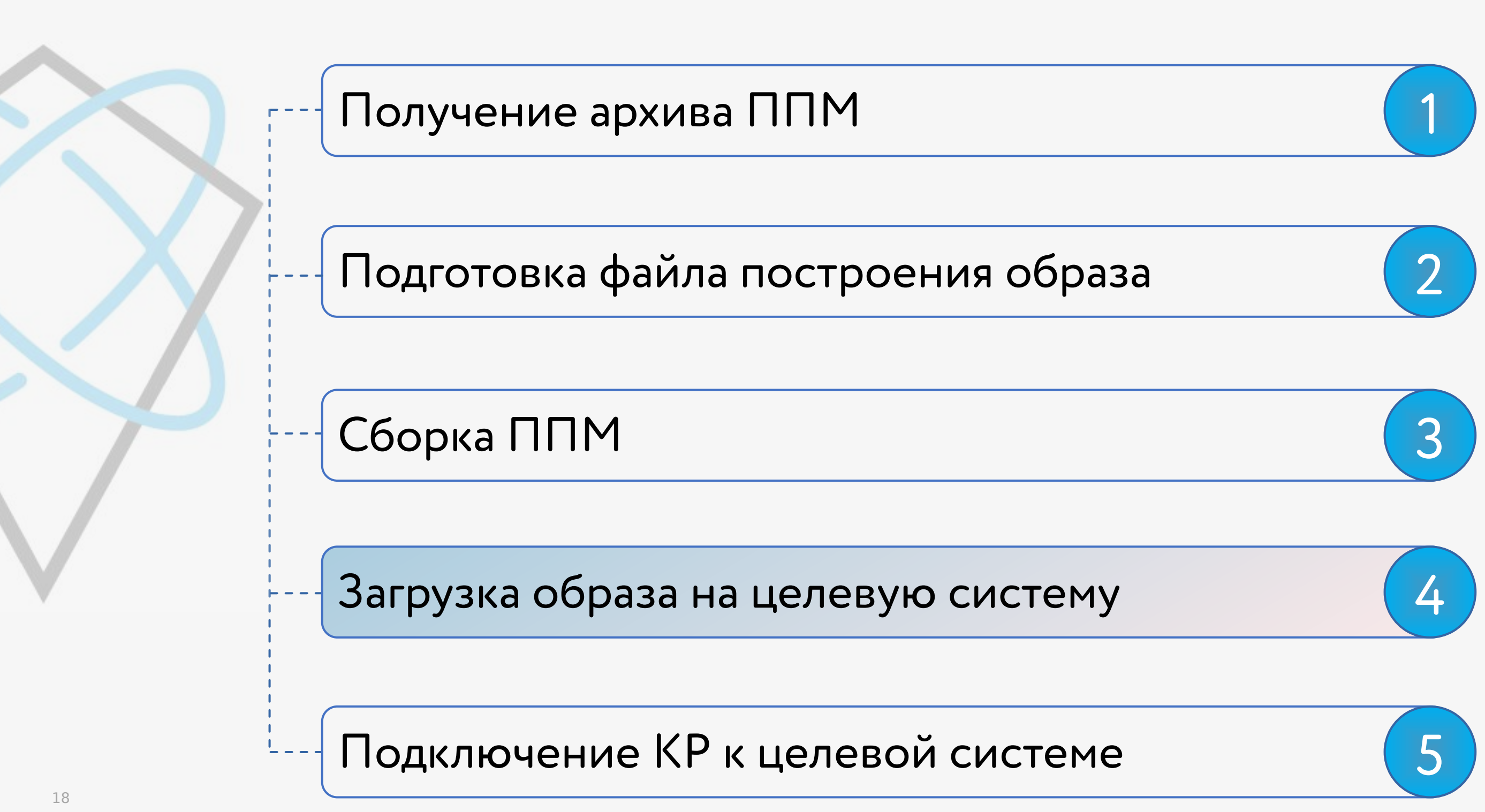

### Загрузка по сети

Не нужно копировать образ на SD карту

Не все платы поддерживают

Не все загрузчики поддерживают

## Загрузка через SD карту

Подробно рассмотренно в руководстве пользователя ППМ Руководство можно найти в публичном репозитории СВД ВС

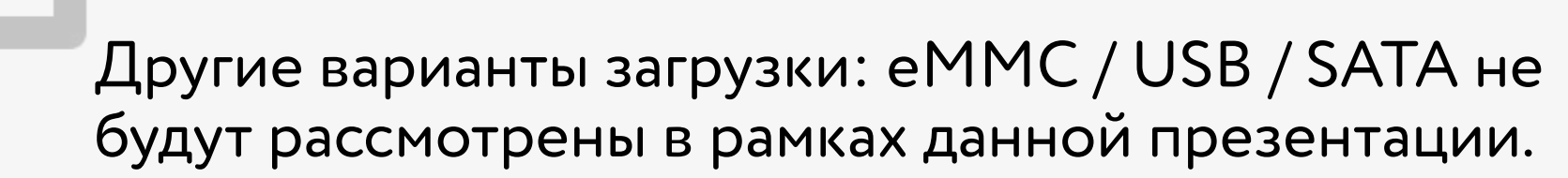

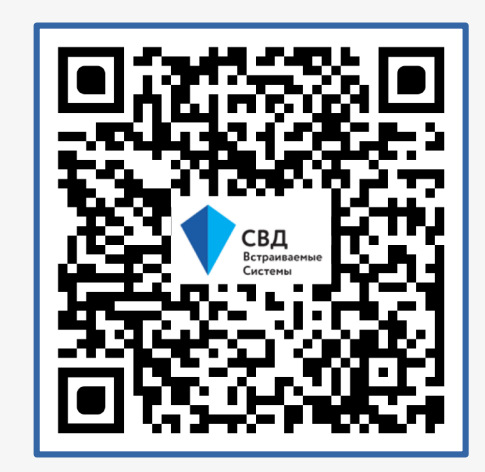

Загрузка образа ОС

### Подготовка инструментальной машины

Необходимо установить менеджер **tftp** на инструментальную машину

Для этого: 1. Загрузить пакет tftpd-hpa 2. Скопировать образ ОС в папку обмена ( /srv/tftp)

\$ sudo apt install tftpd-hpa \$ sudo cp ~/kpda-bsp-allwinner-h3-orangepipc/images/ifs-h3orangepi.bin /srv/tftp

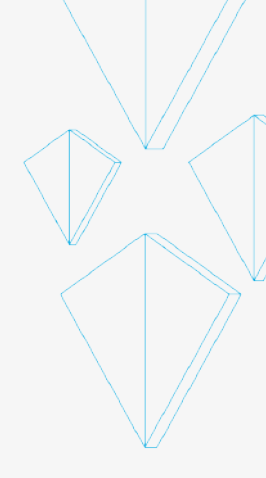

### Подготовка инструментальной машины

Minicom — консольная программа для работы с устройствами через последовательный порт

Установка Minicom:

\$ sudo apt install minicom sudo minicom \$

| +     |                                  | <br>+        |
|-------|----------------------------------|--------------|
| A     | - Последовательный порт          | /dev/ttyUSB0 |
| :  B  | - Размещение lock-файла          | /var/lock    |
| C     | - Программа при выходе           |              |
| D     | - Программа при запуске          |              |
| )  E  | - Скорость/Чётность/Биты         | 115200 8N1   |
| F     | - Аппаратное управление потоком  | Нет          |
| )   G | - Программное управление потоком | Нет          |
| Н     | - RS485 Enable : No              |              |
| I     | - RS485 Rts On Send : No         |              |
| L  .  | - RS485 Rts After Send : No      |              |
| e  K  | - RS485 Rx During Tx : No        |              |
| :  L  | - RS485 Terminate Bus : No       |              |
| M     | - RS485 Delay Rts Before: Ø      |              |
| :  N  | - RS485 Delay Rts After : Ø      |              |
|       |                                  |              |
| 1     | Какую настройку изменить?        |              |
| 1+    |                                  | <br>+        |

#### Настройки Minicom:

Подготовка целевой машины

Подключен преобразователь UART-USB На инструментальной машине запущен Minicom Сетевой кабель подключен к сети инструментальной машины

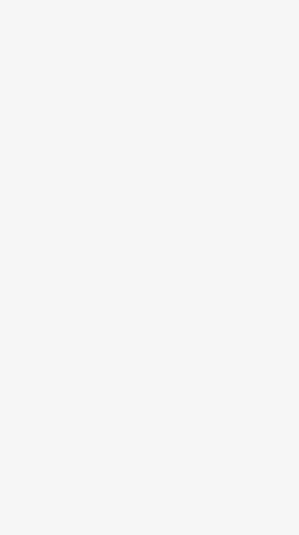

### Подготовка целевой машины

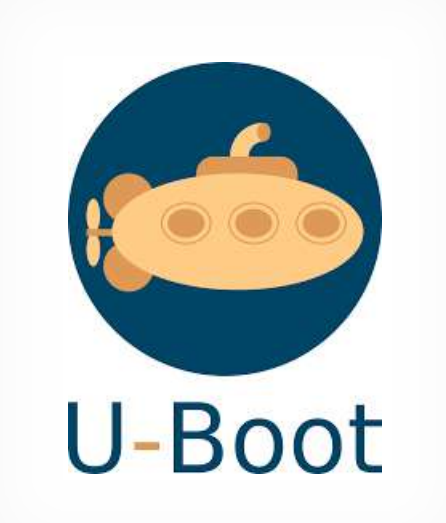

#### Допускаем, что Uboot уже установлен на устройстве

Сборку Uboot для рассматриваемого OrangePI можно получить от СВД ВС

на условиях "как есть"

В общем случае первичный загрузчик поставляется изготовителем вместе с устройством

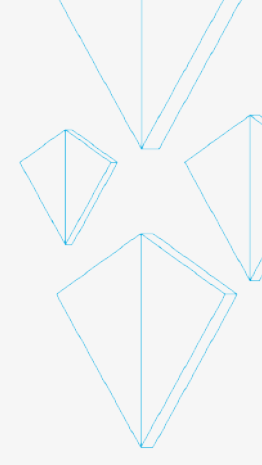

## Подготовка целевой машины

### Для запуска образа В командной строке **Uboot**:

=> setenv serverip <IP-адрес TFTP-сервера> => setenv ipaddr <IP-адрес TFTP-клиента> => tftpboot 0x41000000 ifs-h3-orangepi.bin => qo 0x4100000

IP-адрес TFTP-сервера — IP-адрес инструментальной системы IP-адрес TFTP-клиента — IP-адрес целевой системы

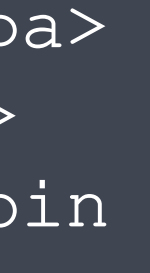

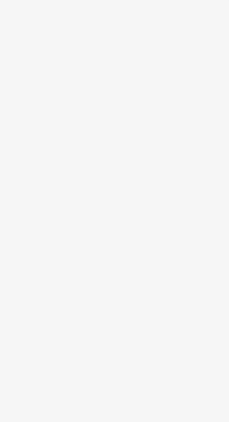

## Подготовка целевой машины

### Скрипт запуска образа .../images/tftp.sh

#### Настройка скрипта:

#### Командная строка Uboot:

set -ex

```
TFTP_SERIAL=${TTY_SERIAL:-/dev/ttyUSB0}
TFTP_CLIENT=<u>172.16.7.99</u>
TFTP_SERVER=172.16.7.7
```

image="ifs-h3-orangepi.bin"

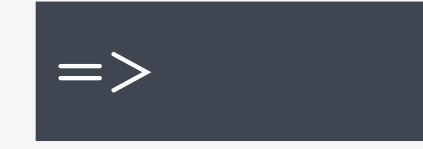

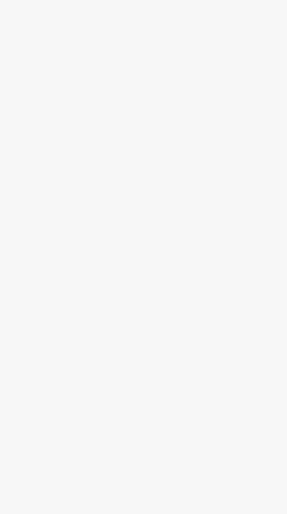

### Подготовка целевой машины

В командной строке Uboot:

=> go 0x41000000 ## Starting application at 0x41000000 ... Welcome to KPDA Neutrino startup on OrangePi PC Allwinner H3 (ARMv7 Cortex-A7 QuadCore) Initializing Debug Port

Cooбщение: Welcome to KPDA Neutrino

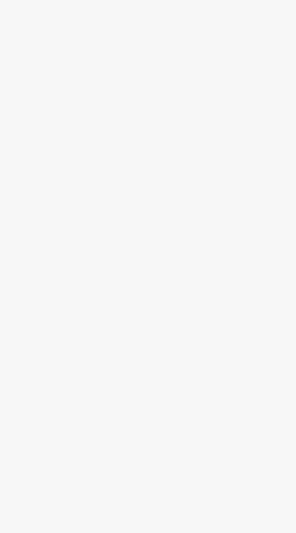

## Последовательность действий

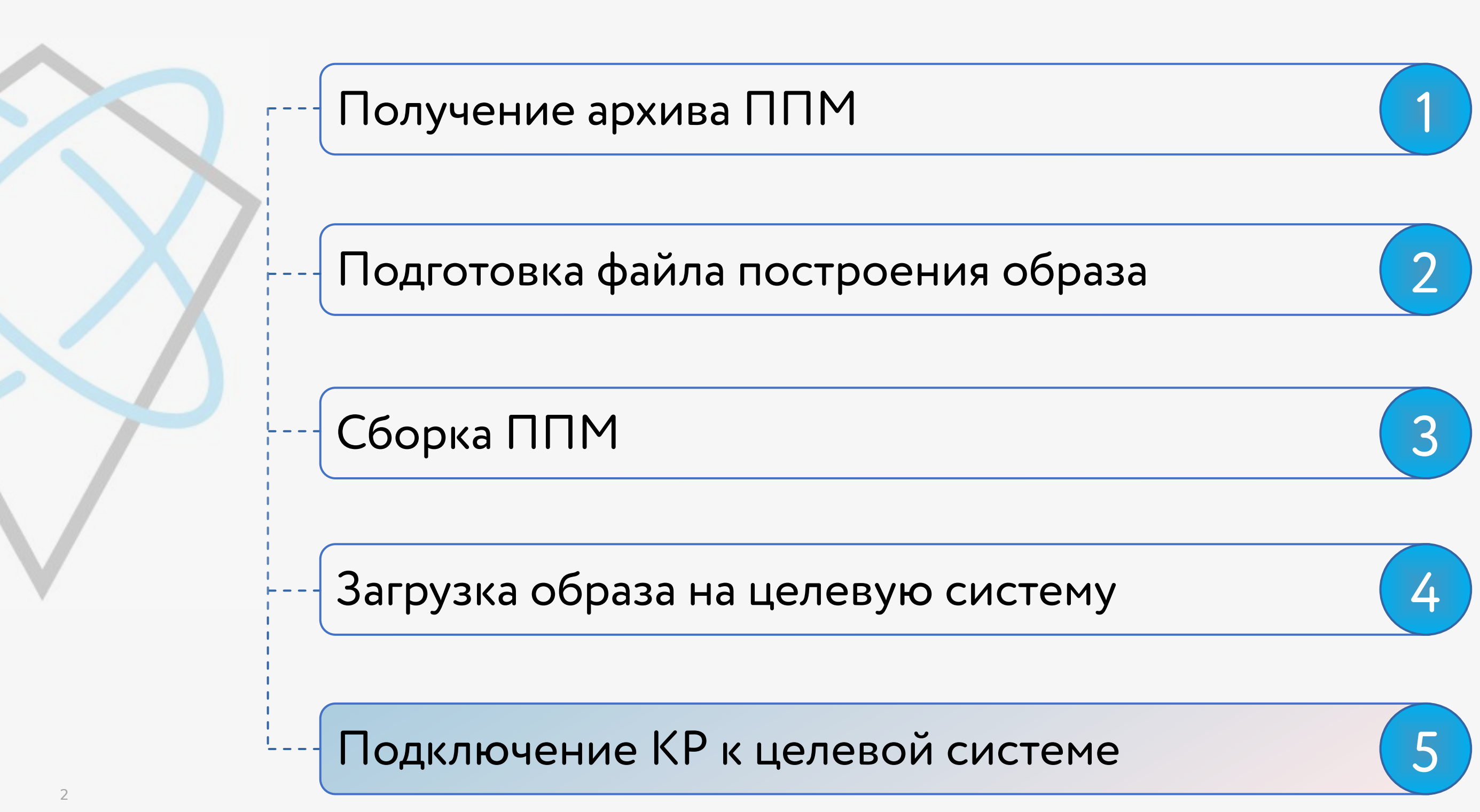

## Подключение КР к целевой системе

### Создание нового целевого устройства

| 1 Qt Quick                                                                                         |                                                                                     |                                                                                                    |                                                                                     |
|----------------------------------------------------------------------------------------------------|-------------------------------------------------------------------------------------|----------------------------------------------------------------------------------------------------|-------------------------------------------------------------------------------------|
| Сборка и запуск                                                                                    | Устройства ЗЗН<br>Устройство: Устройств<br>Общее                                    | о под управлением ЗОСРВ "Нейтрино" (по умолчанию для ЗОСРВ "Нейтрино") 👻                                                                                             | Добавить<br>Удалить                                                                 |
| <ul> <li>Дизайнер</li> <li>Руthon</li> <li>Анализатор</li> <li>Контроль версий</li> </ul>          | <u>Н</u> азвание:<br>Тип:<br>Автоопределённое:<br>Текущее состояние:<br>Специальное | Устройство под управлением ЗОСРВ "Нейтрино"<br>ЗОСРВ "Нейтрино"<br>Нет<br>Unknown                                                                                    | Испол вать по умолчанию<br>Зап 2 ессы<br>Установить ключ                            |
| <ul> <li>Устройства</li> <li>Обмен кодом</li> <li>Языковой клиент</li> <li>Тестирование</li> </ul> | Тип машины:<br>Тип авторизации:<br><u>И</u> мя хоста:<br>Свободные порты:           | Физическое устройство<br>○ По умолчанию ● <u>О</u> собый ключ<br>XXX.XXX.XXX Порт <u>S</u> SH: 22 ‡ ✓ Проверять кл <u>ю</u> ч хоста<br>10000-10100 Таймаут: 10 сек ‡ | Открыть удаленную оболочку<br>Развернуть библиотеки Qt<br>Развернуть файлы Valgrind |

### В разделе: Инструменты -> Параметры

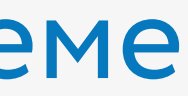

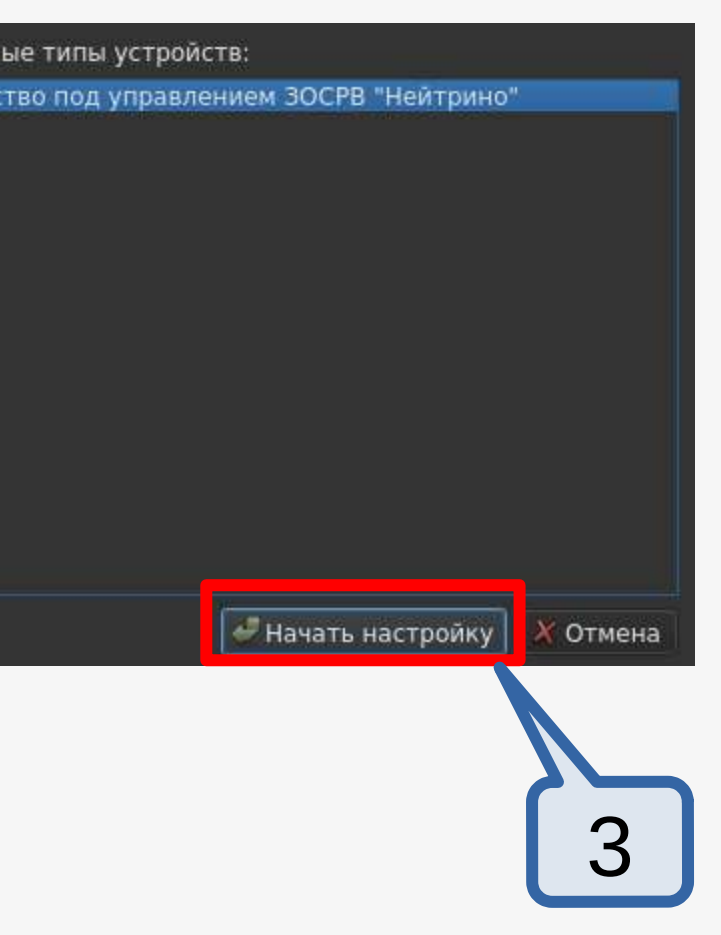

## Подключение КР к целевой системе

| Подключение                            |                                                                                                    |                                                               | Установка ключа                        |                                                                                                    |                                                                                                    |
|----------------------------------------|----------------------------------------------------------------------------------------------------|---------------------------------------------------------------|----------------------------------------|----------------------------------------------------------------------------------------------------|----------------------------------------------------------------------------------------------------|
| Подключение<br>Установка ключа<br>Итог | Название этой конфигурации:<br>Имя узла или IP адрес устройства:<br>Имя пользователя для входа в устройс ао<br>1 | йство под управлением ЗОСРВ "Нейтрино"<br>XXX.XXX.XXX<br>root | Подключение<br>Установка ключа<br>Итог | Рекомендуется заходить на устрой<br>Если устройство уже настроено для<br>В противном случае, установите пу<br>Если секретный ключ ещё отсутств<br>Файл секретного ключа:<br>Установить ключ | ство с помощью аутентификации по ключу.<br>я этого, то больше ничего делать не требуется.<br>ибличный ключ от секретного, с которым будете подключаться далее.<br>аует, то его можно здесь создать.<br>Обзор Создать новую пару ключей<br>Обзор |
| Итог                                   |                                                                                                    |                                                               |                                        |                                                                                                    |                                                                                                    |
| Подключение<br>Установка ключа         | Будет создана новая конфигурация устройств<br>А заодно произведена проверка качества соед                        | а.<br>инения устройства.                                      | Ma<br>L                                | астер созд<br>целевого у                                                                                                    | цания нового<br>устройства                                                                                                    |

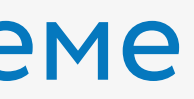

## Подключение КР к целевой системе

### Проверка подключения устройства

Проверка связи

Проверка наличия необходимых компонент в образе

| Фильтр            | Устройства                                                                                    |                            | провернется тт                  |
|-------------------|-----------------------------------------------------------------------------------------------|----------------------------|---------------------------------|
| 17 SH             | <sup>*</sup> Устройства SSH                                                                   |                            |                                 |
| 1 Qt Quick        | Устройство: Устройство под управлением ЗОСРВ "Нейтрино" (по умолчанию для ЗОСРВ "Нейтрино") 👻 | Добавить                   | Проверяется sed<br>sed найдена: |
| Сборка и запуск   | Общее                                                                                         | <u>У</u> далить            | Проверяется sleep               |
| Отладчик          | Название: Устройство под управлением ЗОСРВ "Нейтрино"                                         | Использовать по умолчанию  | sleep найдена.                  |
| Дизайнер          | Тип: ЗОСРВ "Нейтрино"                                                                         | Проверить                  | Проверяется tail                |
| Python            | Автоопределённое: Нет                                                                         | Запущенные процессы        | стап наидена.                   |
| 🔄 Анализатор      | Текущее состояние: Unknown                                                                    | Установить ключ            | Проверяется uname               |
| 🖺 Контроль версий | Специальное                                                                                   | Открыть удалённую оболочку |                                 |
| Устройства        | Тип машины: Физическое устройство                                                             | Развернуть библиотеки Qt   | Проверка устройства у           |
| 💼 Обмен кодом     |                                                                                               | Развернуть файлы Valgrind  |                                 |
| 🗗 Языковой клиент |                                                                                               |                            |                                 |
| 🛃 Тестирование    |                                                                                               |                            |                                 |
|                   |                                                                                               | 🗸 🗙 Отмена 🗸 Применить     |                                 |

Сообщение: Проверка устройства успешно завершена

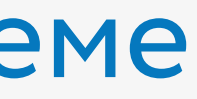

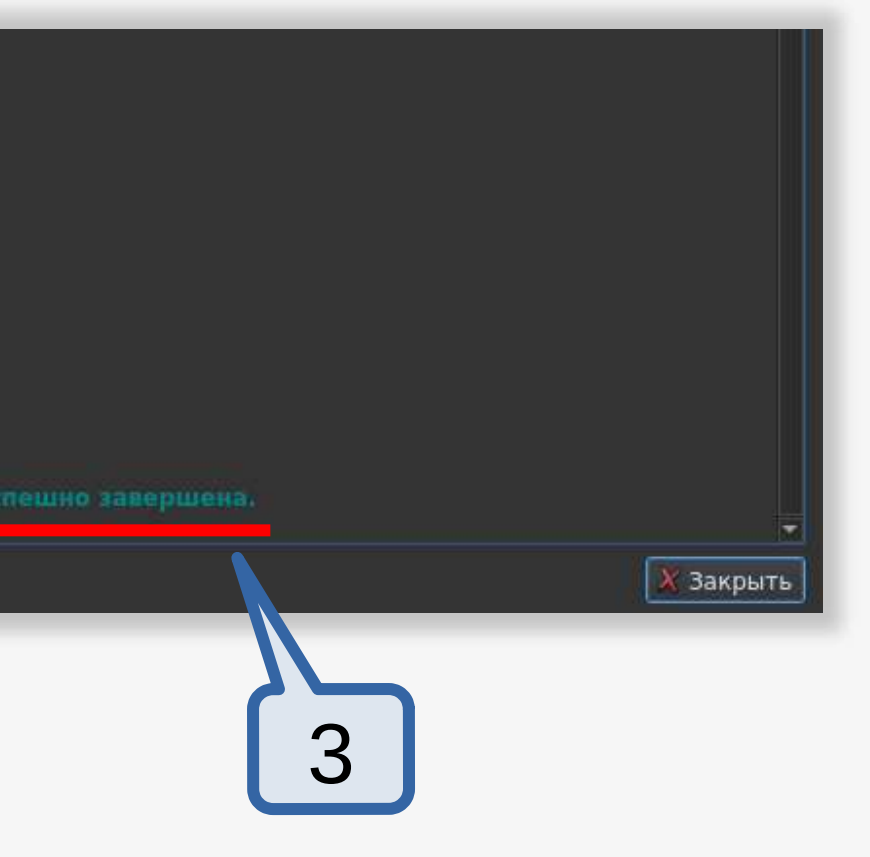

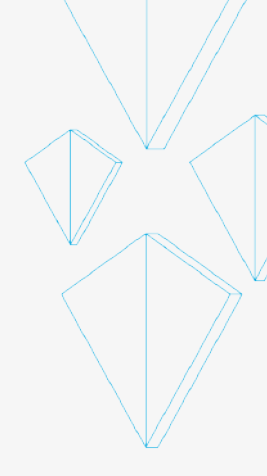

## Создание и запуск проекта HelloWorld *Файл → Создать файл или проект*

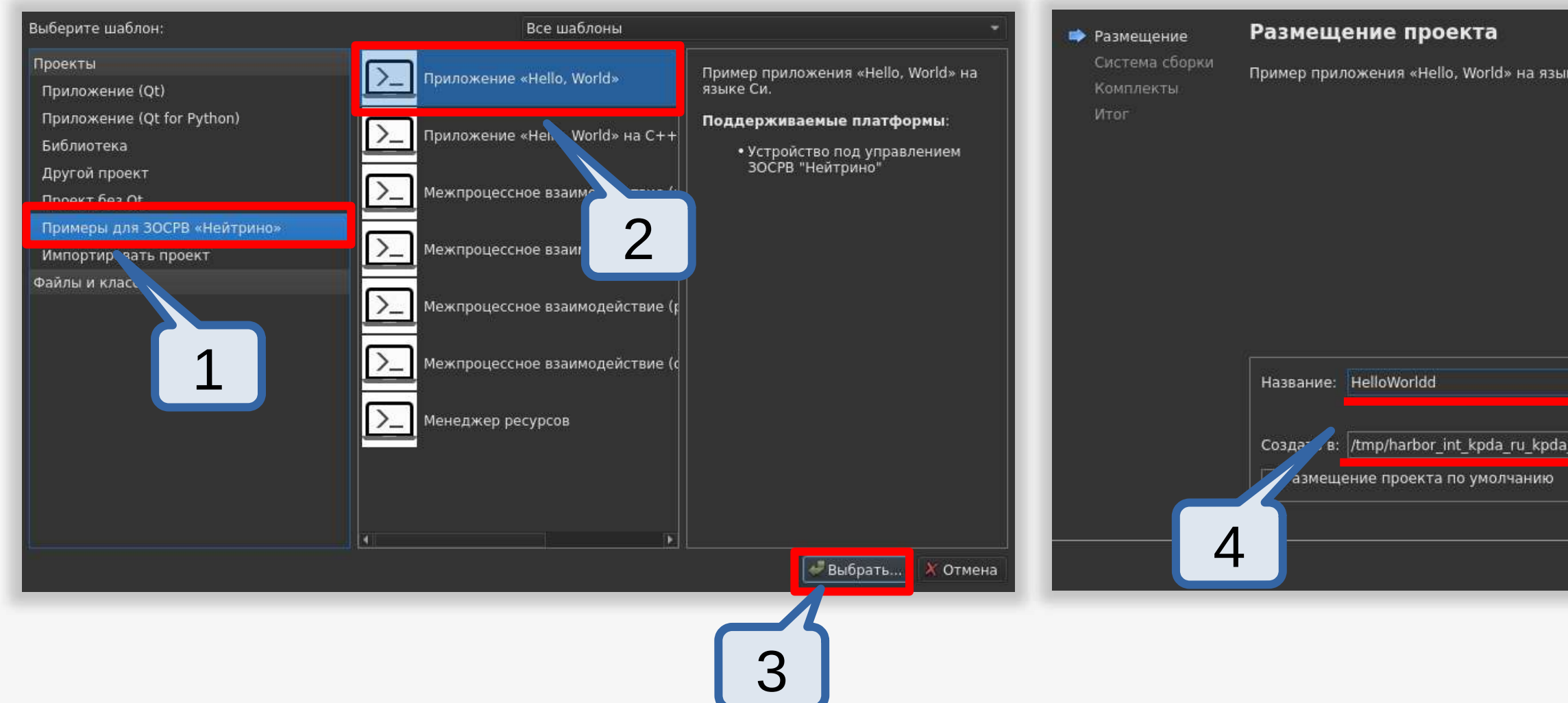

|                       | _       | _      |
|-----------------------|---------|--------|
|                       |         |        |
| ыке Си.               |         |        |
|                       |         |        |
|                       |         |        |
|                       |         |        |
|                       |         |        |
|                       |         |        |
|                       |         |        |
|                       |         |        |
|                       |         |        |
|                       |         |        |
| a neutrino 2021.KnEdS |         | Обзор  |
|                       |         |        |
|                       |         |        |
|                       |         |        |
|                       | Далее > | Отмена |
|                       |         |        |
|                       |         |        |
| 5                     |         |        |
|                       |         |        |

## Создание проекта HelloWorld

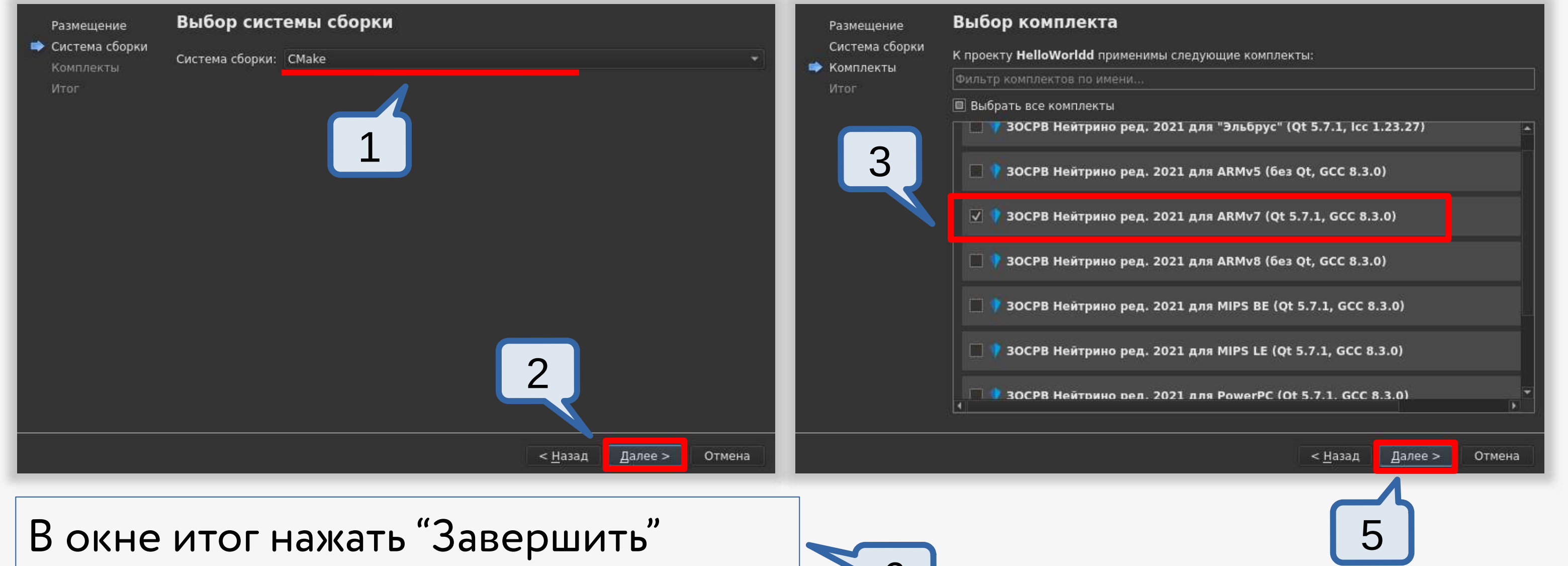

### Настройка запуска проекта

|    | начало                | Управление                                                                                                    | Настройки запуска                                                                                                    |
|----|-----------------------|----------------------------------------------------------------------------------------------------|----------------------------------------------------------------------------------------------------|
|    | <b>Е</b><br>Редактор  | Текущий проект                                                                                                    | 2 <mark>вёртывание</mark><br>од: Развернуть на устройстве под управлением ЗОСРВ "Нейтрино" * Добавить * Удалить Переимен                                                                             |
|    | <b>/</b><br>Дизайн    | HelloWorldd<br>Импорт сборки                                                                                                    | Развёртываемые файлы:                                                                                                    |
|    | <b>₩</b> →<br>Отладка | Сборка и запуск                                                                                                    | ☐ Заменять данные развертывания системы соорки<br>Путь к локальному файлу<br>mp/harbor int koda ru koda neutrino 2021.KnEdS/build-HelloWorldd-2021 ARMv7 Ot 5 7 1 GCC 8 3 0-Debug/HelloWorldd /tmp/. |
| 1  | <b>у</b><br>Проекты   | <ul> <li>ЗОСРВ Нейтрино ред. 2021 для "Эль</li> <li>ЗОСРВ Нейтрино ред. 2021 для ARM</li> <li>ЗОСРВ Нейтрино ред. 2021 для A</li> </ul>      | 3                                                                                                    |
| -3 | Справка               |                                                                                                    | Установить во временный каталог хоста                                                                                                    |
|    | Supara di             | Зосто нентрино ред. 2022 для мира.     Зосто нентрино ред. 2021 для МІРЅ                                                                     | Проверить место на диске Ø                                                                                                    |
|    |                       | <ul> <li>ЗОСРВ неитрино ред. 2021 для мір'я</li> <li>ЗОСРВ Нейтрино ред. 2021 для Powe</li> <li>ЗОСРВ Нейтрино ред. 2021 для Powe</li> </ul> | Необходимо дискового пространства: 5 МБ                                                                                                    |
|    | HelloWorldd           | 😨 ЗОСРВ Нейтрино ред. 2021 для x86 (                                                                                                    | Проверка настроек устройства                                                                                                    |
|    |                       | Настройки проекта                                                                                                    | Отправить файлы через SFTP                                                                                                    |
|    | Отладка               | Редактор<br>Стиль кода<br>Зависимости                                                                                                    | Развёртывание, добавить этап *                                                                                                    |
|    |                       | Среда                                                                                                    | Запуск                                                                                                    |
|    |                       | Clangd<br>Быстрые исправления<br>Инструменты Clang                                                                                           | Конфигурация запуска: HelloWorldd (на Устройство под управлением ЗОСРВ "Нейтрино' 👻 Добавить Удалить Переимен                                                                                        |
|    | 1                     | П 🔎 Быстрый поиск (Ctrl 1 Проблемы                                                                                                    | 2 Результаты поиска З Вывод приложения 4 Вывод сборки 5 Консоль отладчика QML 6 Основные сообщения 8 Результат                                                                                       |

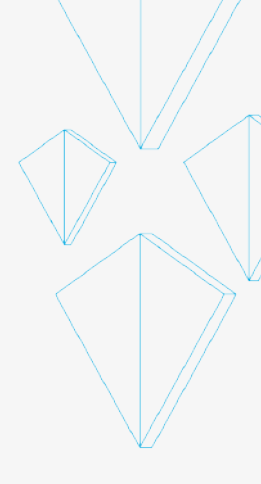

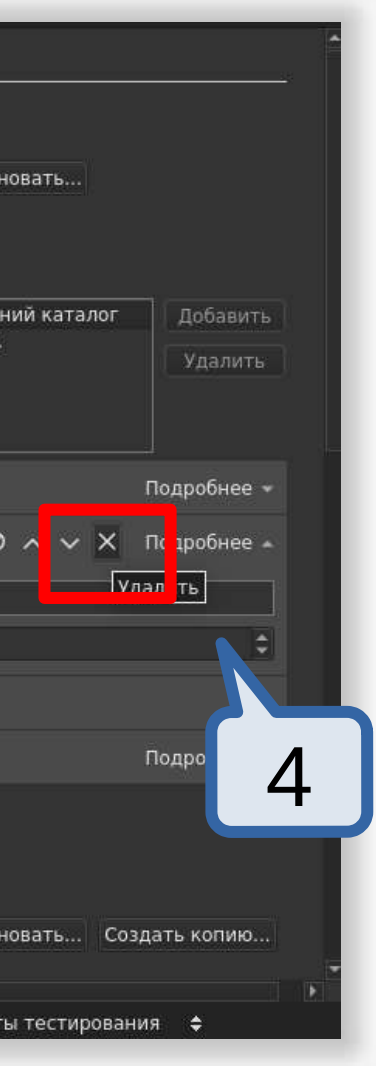

### Выбор устройства для развертывания

|    | Фильтр             | Комплекты                                                |                                                                                                    |                   |                               |           |             |
|----|--------------------|----------------------------------------------------------|----------------------------------------------------------------------------------------------------|-------------------|-------------------------------|-----------|-------------|
|    | 🎞 Комплекты        | Комплекты Профили Qt                                     | Компиляторы                                                                                                    | Отладчики         | CMake                         |           |             |
|    | 🖵 Среда            | Название                                                 |                                                                                                    |                   |                               | <b>A</b>  | i i         |
|    | Текстовый редактор | <ul> <li>Обнаруженные</li> <li>ЗОСРВ Нойтринс</li> </ul> | non 2021 пла "Эл                                                                                                    | 6000" (0+571      | l lec 1 23 27) (по умолизиио) |           | Cos         |
| 11 |                    | ЗОСРВ Нейтрино                                           | ред. 2021 для ARM                                                                                                    | 1v5 (без Qt, GC(  | C 8.3.0)                      |           |             |
|    | Fike FakeVim       | BOCPB Hearpung                                           | DOR 2021 DIS ARM                                                                                                    | NUP IGes Of CCI   | CC 0.3.0/                     |           |             |
|    | ? Справка          | ЗОСРВ Нейтрино                                           | ред. 2021 для MIPS                                                                                                    | S BE (Qt 5.7.1, 0 | GCC 8.3.0)                    |           | Использов   |
|    |                    | ЗОСРВ Нейтрино                                           | ред. 2021 для Мира<br>ред. 2021 для Ром                                                                                                    | erPC (Qt 5.7.1, 0 | GCC 8.3.0)                    |           | Филь        |
|    |                    | ЗОСРВ Нейтрино                                           | ред. 2021 для Ром                                                                                                    | erPC SPE (Qt 5.   | 7.1, GCC 8.3.0)               |           | Фильтр наст |
|    | 🔺 Qt Quick         | ЗОСРВ Неитрино                                           | оед. 2021 для х86                                                                                                    | 1015.7.1. GCC     | 6.5.0)                        |           |             |
|    | 🔎 Сборка и запуск  |                                                          | ЗОСРВ Нейтрино                                                                                                    | ред. 2021 для /   | ARMv7 (Qt 5.7.1, GCC 8.3.0)   |           |             |
|    | ecopia in sanyeit  | Имя в файловой системе:                                  |                                                                                                    |                   |                               |           |             |
|    | 🏦 Отладчик         | Тип устройства:                                          | Устройство пол у                                                                                                    | mpannaukaw 30     | у⊂РВ "Найтрино"               |           |             |
|    | 🖊 Дизайнер         | run yerpowerba.                                          | Free and the second second sec | nposteriaren se   | уст в пситрино                |           | - 22        |
|    | <b>A</b> • • •     | Устройство:                                              | Устройство под у                                                                                                    | правлением ЗС     | ЭСРВ "Нейтрино" (по умолчани) | ю для ЗОС | РВ "Нейтрин |
|    | Python             | Build devi                                               |                                                                                                    |                   |                               |           |             |
|    |                    | <u> </u>                                                 |                                                                                                    |                   |                               |           |             |
|    |                    |                                                          |                                                                                                    |                   |                               |           | 🖉 ОК 🛛 🗶    |
|    |                    |                                                          |                                                                                                    |                   |                               |           |             |

В разделе: Инструменты -> Параметры

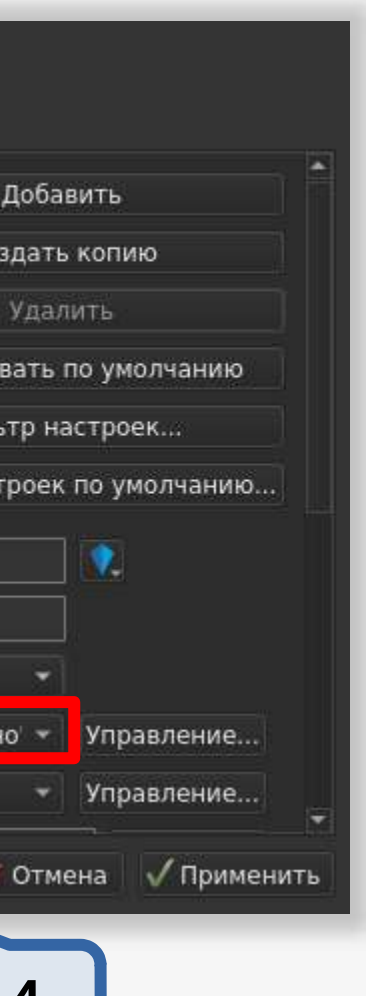

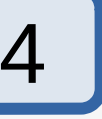

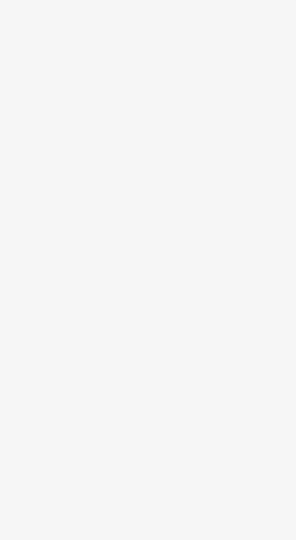

## Запуск Hello World

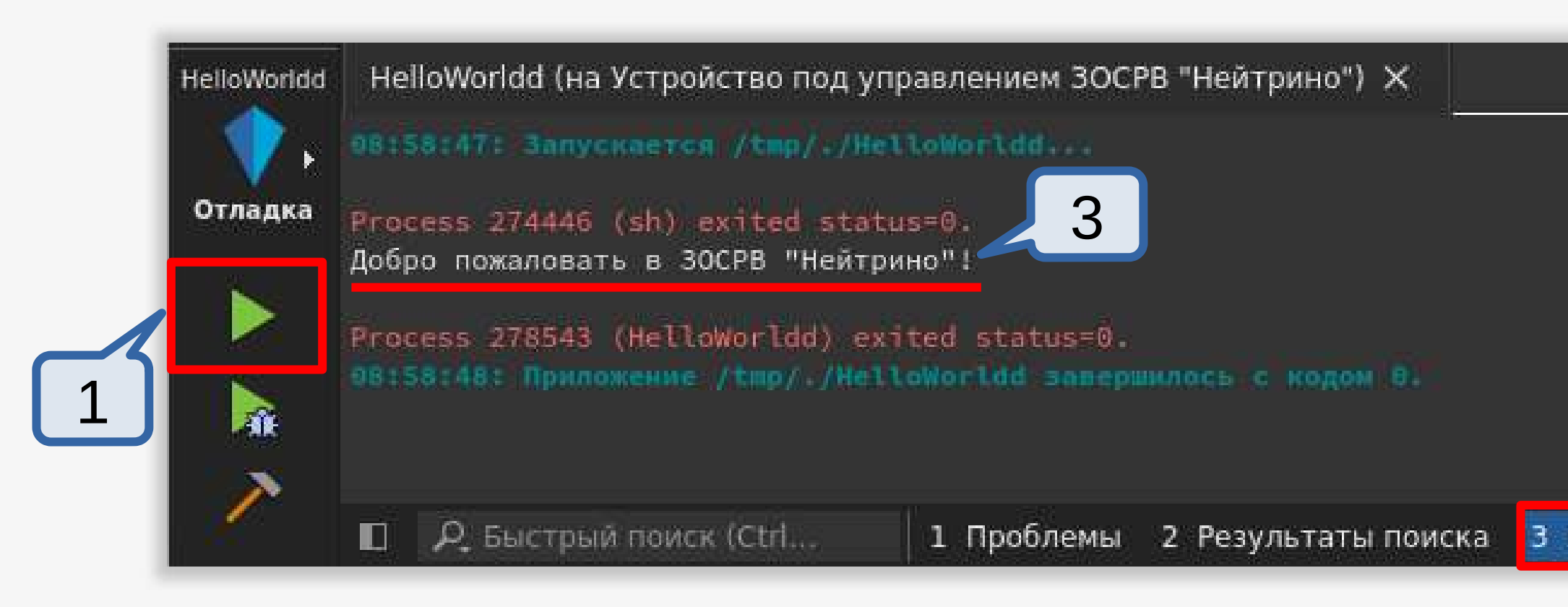

🗹 Сообщение: Добро пожаловать в ЗОСРВ "Нейтрино"!

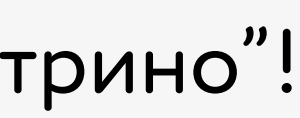

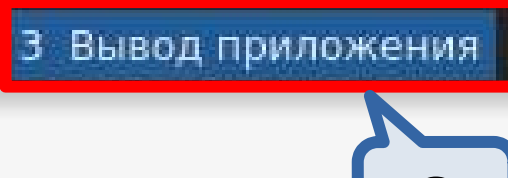

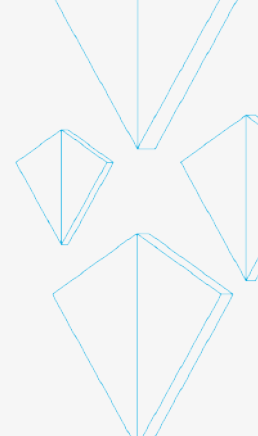

## Плагин PVS-Studio для Комплекта Разработчика ред. 2021

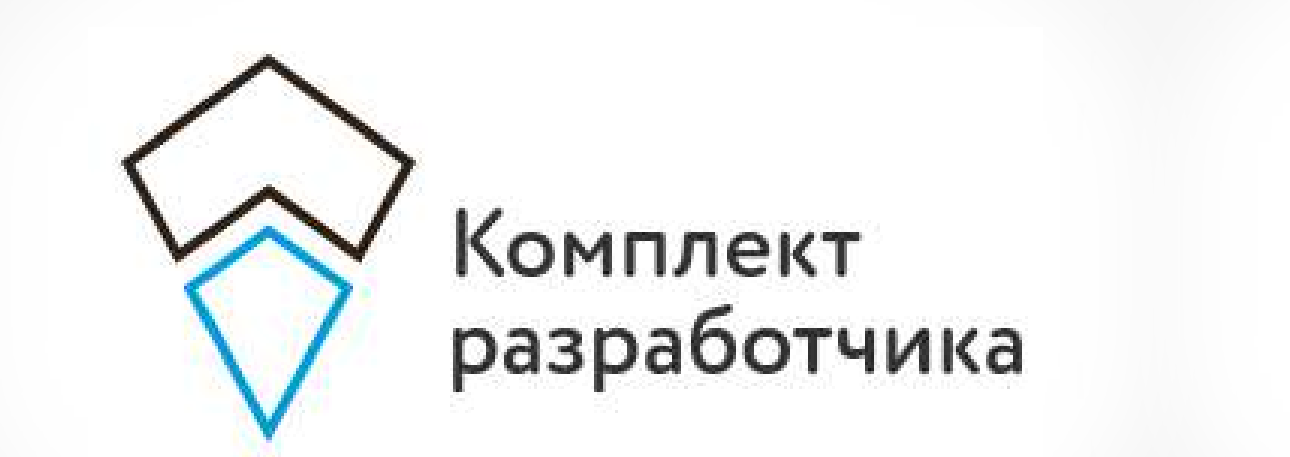

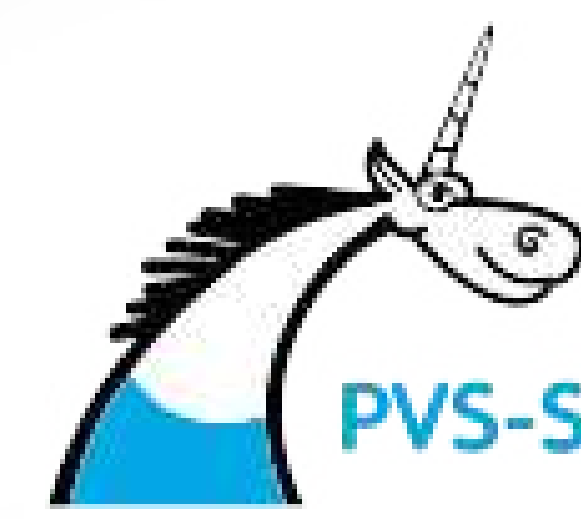

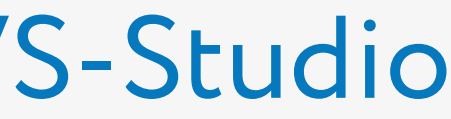

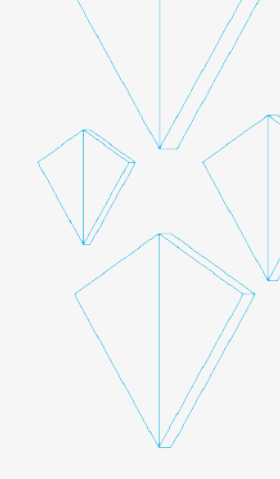

### Установка плагина PVS-Studio

| Содержание             |           | Название                                                                                                   | Загрузка     | Версия       |
|------------------------|-----------|----------------------------------------------------------------------------------------------------|--------------|--------------|
| Указатель              |           | Build Systems                                                                                              |              |              |
|                        | NAMES N A | <ul> <li>AutotoolsProjectManager</li> </ul>                                                                |              | 6.0.2 (6.0.  |
| Контекстная справка    | F1        | <ul> <li>CMakeProjectManager</li> </ul>                                                                    | <u> </u>     | 6.0.2 (6.0.  |
| Знакомство             |           | <ul> <li>CompliationDatabaseProjectManager (экспериментально<br/>СоветісВтојесtМарадог         </li> </ul> |              | 6.0.2 (6.0,  |
| SHAROMETED             |           | <ul> <li>MesonProjectManager (экспериментально)</li> </ul>                                                 | <b>_</b>     | 6.0.2 (6.0.  |
| Техническая поддержка  |           | QmakeProjectManager                                                                                        | V            | 6.0.2 (6.0.  |
|                        |           | ✓ QtSupport                                                                                                | V            | 6.0.2 (6.0.  |
| Сообщить об ошибке     |           | * C++                                                                                                    |              |              |
| Информация о системе   |           | <ul> <li>ClangCodeModel</li> <li>Classificant</li> </ul>                                                   |              | 6.0.2 (6.0.  |
| информация о системе   |           |                                                                                                    |              | 6.0.2 (6.0.  |
| О программе Ot Creator |           | <ul> <li>Code Analyzer</li> </ul>                                                                          | i i          | 0.012 (0.01  |
|                        |           | <ul> <li>ClangTools</li> </ul>                                                                             | $\checkmark$ | 6.0.2 (6.0.  |
| О <u>м</u> одулях      |           | <ul> <li>Сррсheck (экспериментально)</li> </ul>                                                            |              | 6.0.2 (6.0.  |
| Контакты               |           | V PVS-Studio                                                                                               | <u></u>      | 7.32.8471    |
| Norran Billi           |           | ✓ valgrind<br>▼ Core                                                                                       | V V          | 6.0.2 (6.0.  |
|                        |           | <ul> <li>Bookmarks</li> </ul>                                                                              | <b>V</b>     | 6.0.2 (6.0 - |
| 1                      |           |                                                                                                    |              |              |
|                        |           | Поллобнее Поллобнее об онибка Установить молуль                                                            |              | 33KDLITE     |
|                        |           | подробнее подробнее об ошиске установить модульт                                                           |              | Закрыть      |

2

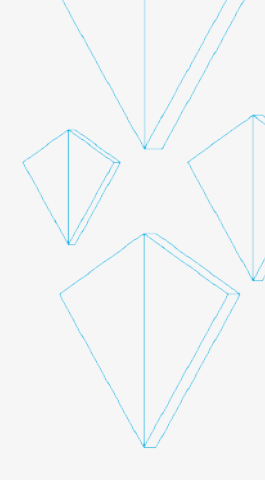

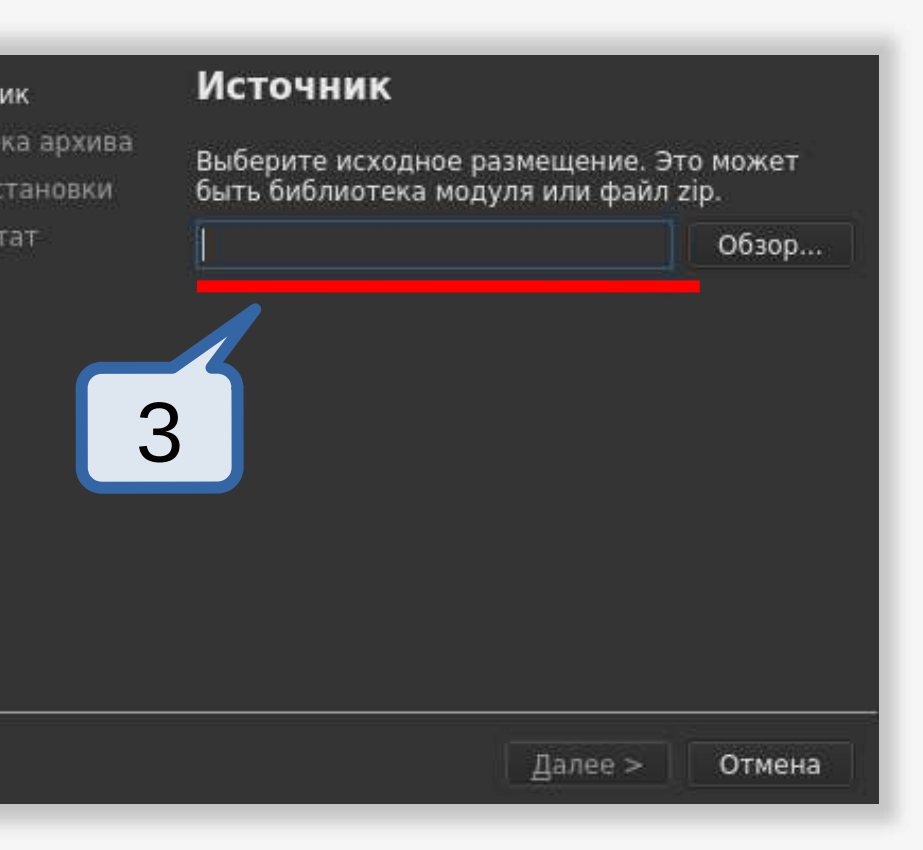

### Установка плагина PVS-Studio

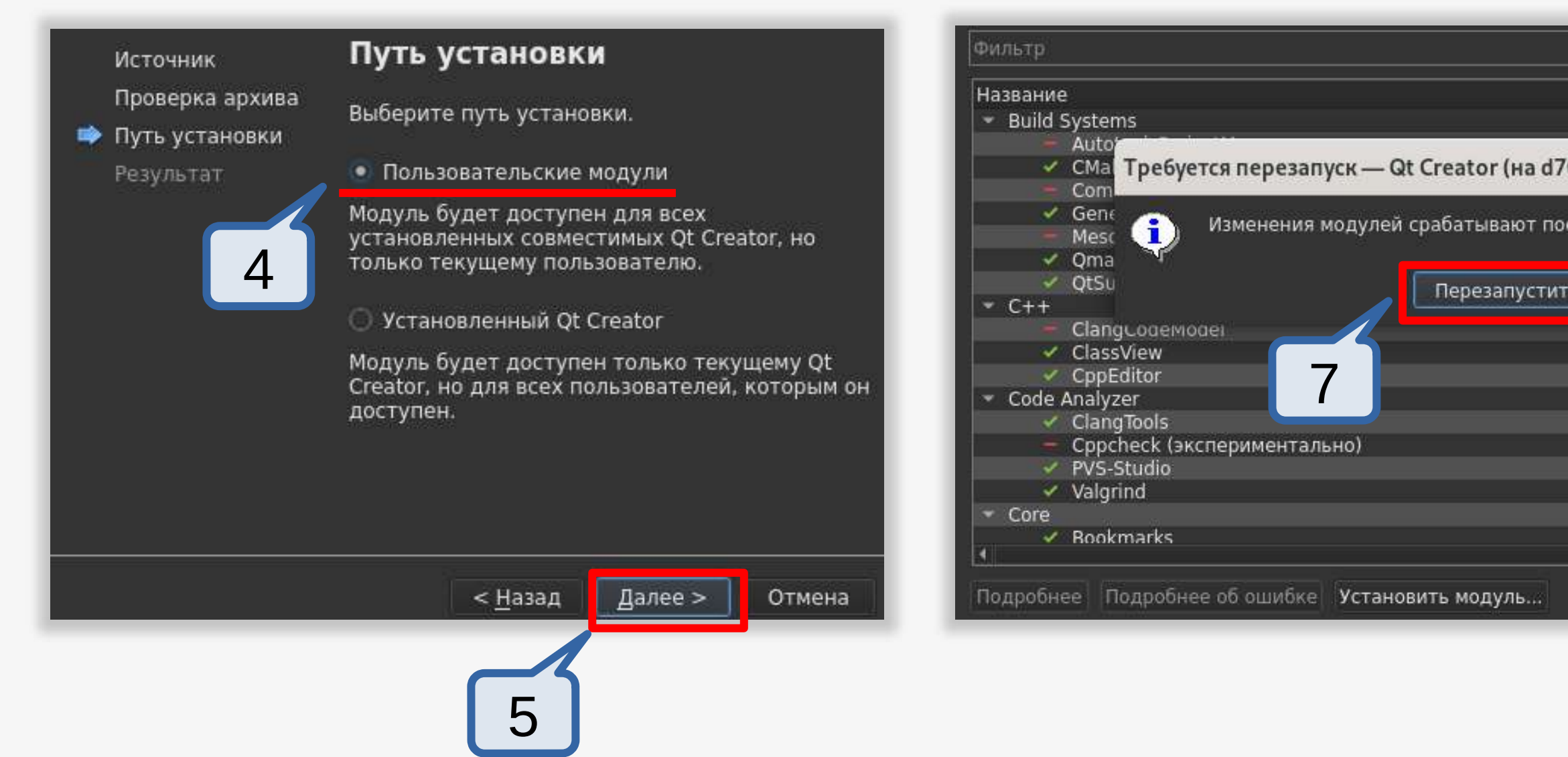

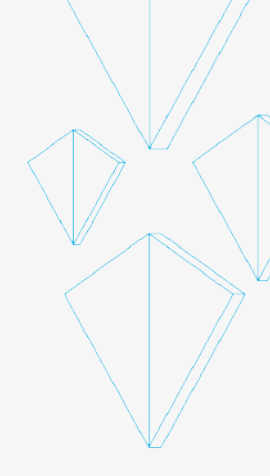

| ▼ Загрузка       | Версия 🔶     |
|------------------|--------------|
| A COMPANY        | 6.0.2 (6.0.) |
| c9c887ea) ×      | 6.0.2 (6.0.1 |
|                  | 6.0.2 (6.0.1 |
|                  | 6.0.2 (6.0.1 |
| e nepesanyeka.   | 6.0.2 (6.0.1 |
|                  | 6.0.2 (6.0.1 |
| Позже            | 6.0.2 (6.0.1 |
|                  | 5 6 6 IS 6   |
|                  | 6.0.2 (6.0.) |
| <u> </u>         | 6.0.2 (6.0.1 |
|                  | 6.0.2 (6.0.) |
|                  | 602/60       |
| ¥                | 6.0.2 (6.0.1 |
|                  | 0.0.2 (0.0.1 |
|                  | 7.32.84714   |
| × ·              | 6.0.2 (6.0.1 |
| Ĵ                | 6.0.2 (6.0.1 |
| ребуется перезап | уск Закрыть  |
|                  |              |
|                  |              |

### Интерфейс плагина PVS-Studio

#### Для запуска анализа: *Check* → *Check Current file/project*

| Верхняя панель ме                                                | еню 1                                      | 2                          | 3                      |
|------------------------------------------------------------------|--------------------------------------------|----------------------------|------------------------|
| Анализ Инструменты <u>О</u> кно Справ <u>к</u> а<br>V PVS-Studio | Check Current file                         | PVS-Studio                 |                        |
| Clang-Tidy и Clazy                                               | ि Check Current project                    | High: 0 N edium            | : 0 Low: 0 Fer         |
| Анализатор памяти Valgrind                                       | [>] Check Current project (Intermodular)   | Check                      | Check Current file     |
| Анализатор памяти Valgrind с GDB                                 | 🗊 Check All projects                       | Open/Save                  | Check Current pro      |
| Профайлер функций Valgrind                                       | Analysis After Build (Modified Files Only) | Show False Alarms          | .»_] спеск сurrent pro |
| Профайлер QML                                                    | 🕴 Suppress All Messages                    | Suppress All Messages      | 🔊 Check All projects   |
| Анализатор памяти Valgrind (внешняя программа)                   | Open/Save 🔸                                | Options                    |                        |
| Профайлер функций Valgrind (внешняя программа)                   | Recent Analysis Reports 🔹 🕨                |                            |                        |
| Профайлер QML (подключение к ожидающему приложению)              | Show PVS-Studio Output Window              |                            |                        |
| Настройки профайлера QML                                         | → Help →                                   |                            |                        |
|                                                                  | Options                                    | 1 Issues 2 Search Res 3 Ap | plication 4 Compile O  |

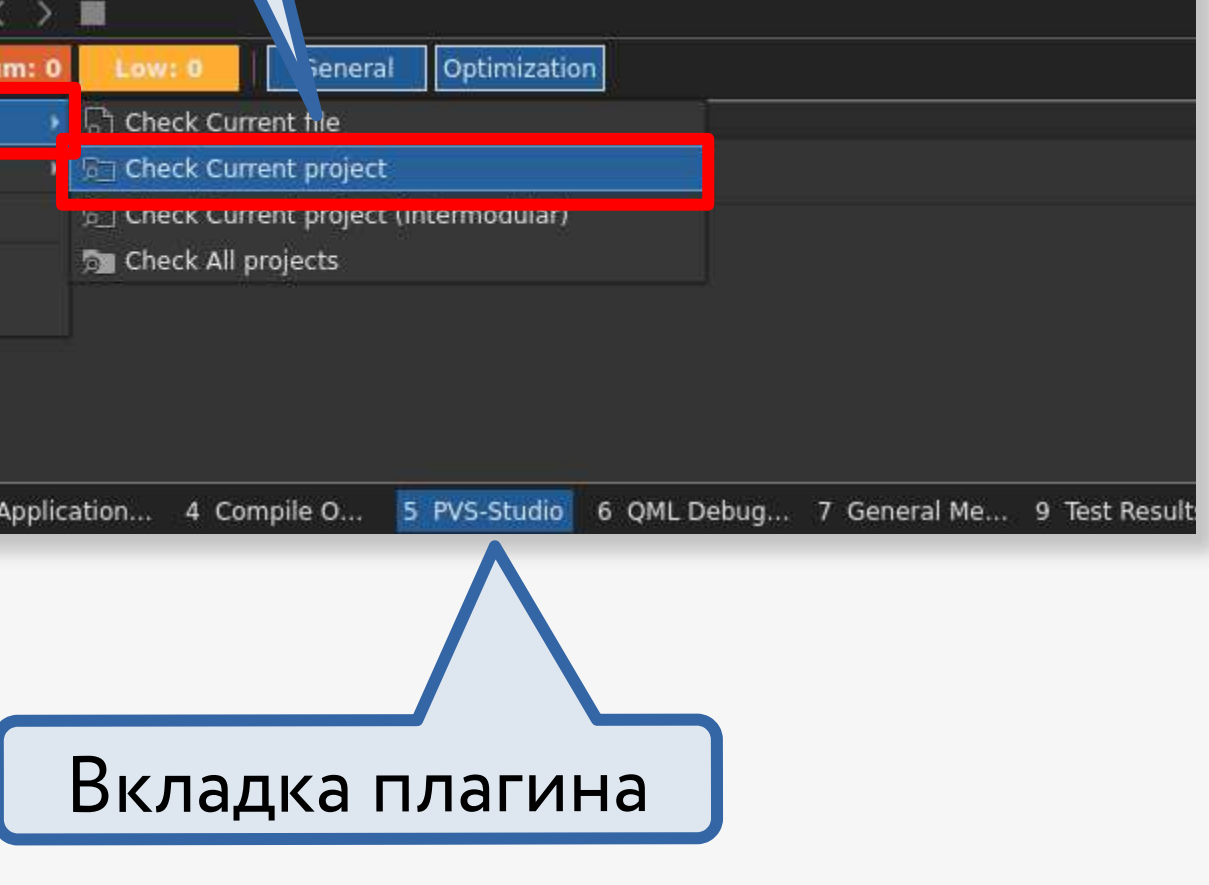

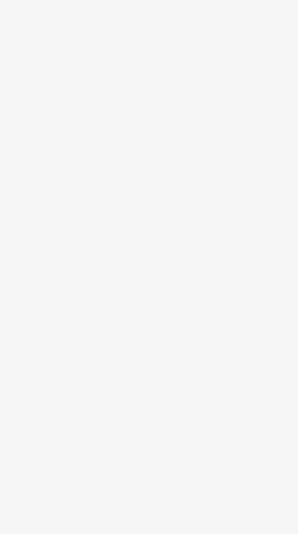

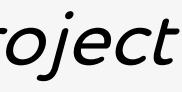

### Пример анализа проекта HelloWorld

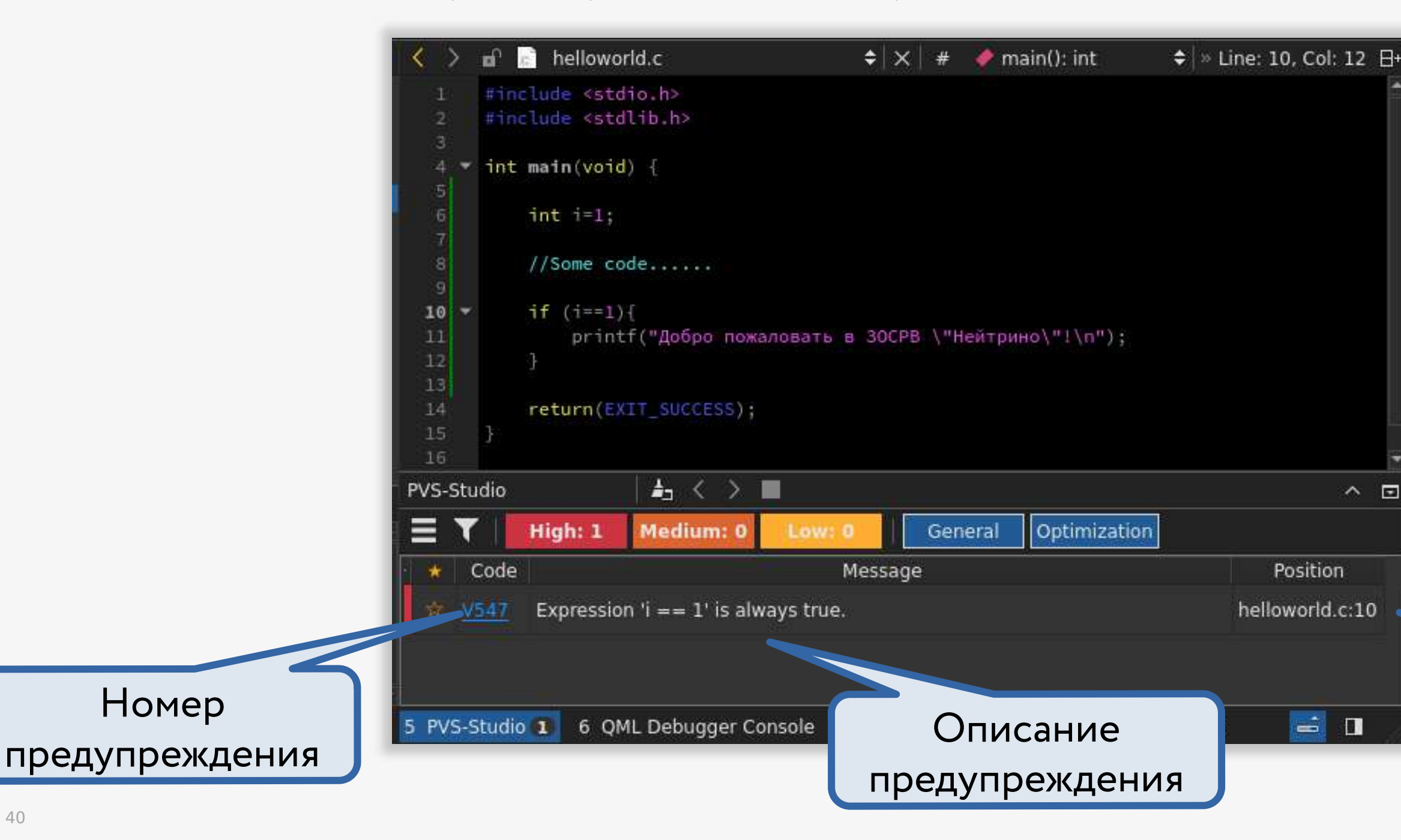

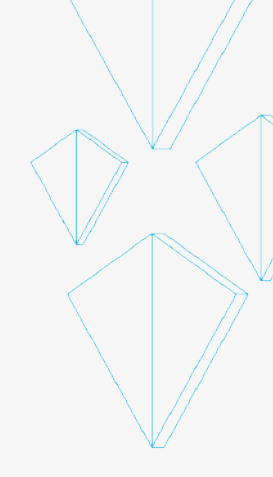

#### Имя файла

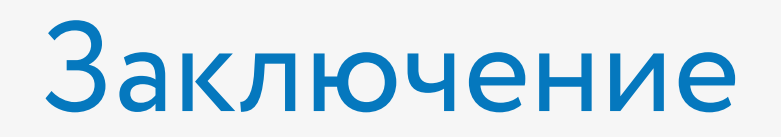

### Что делать, если что-то пошло не так?

Можно обратиться в службу технической поддержки СВД ВС

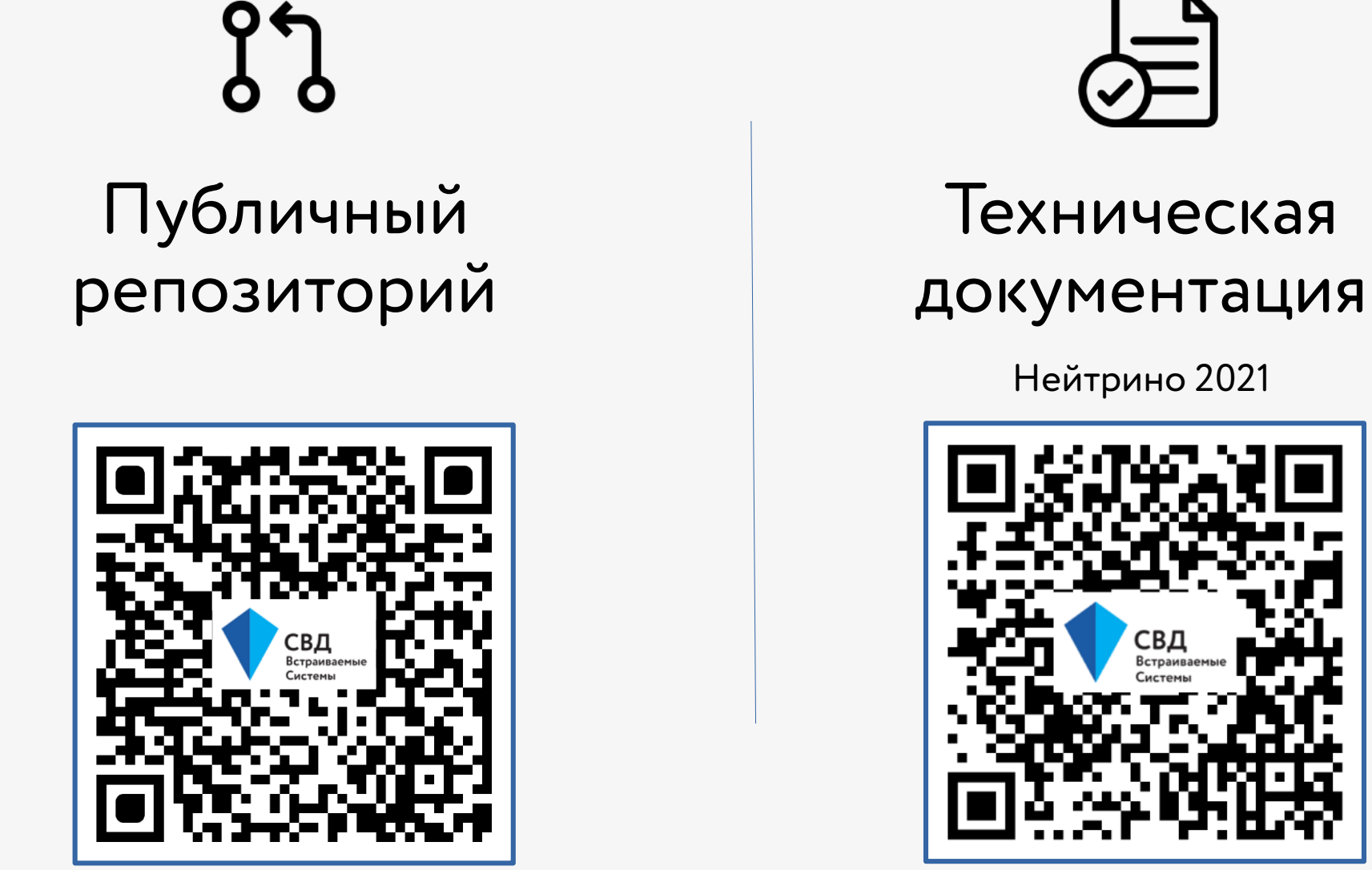

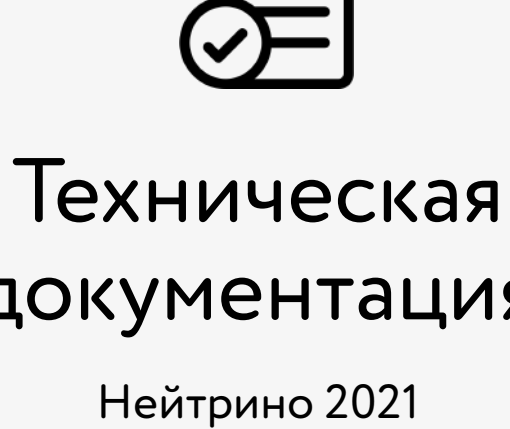

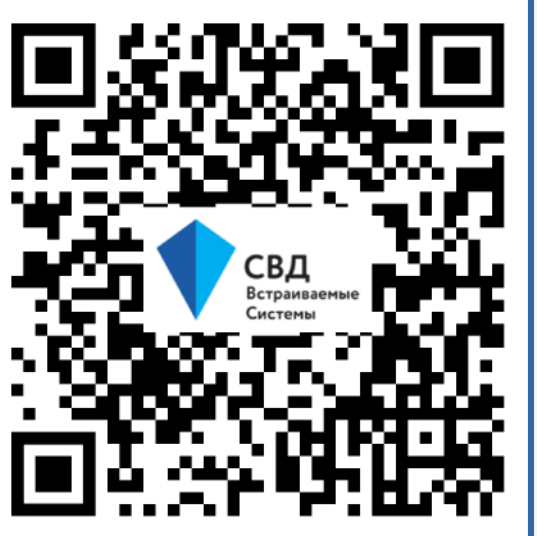

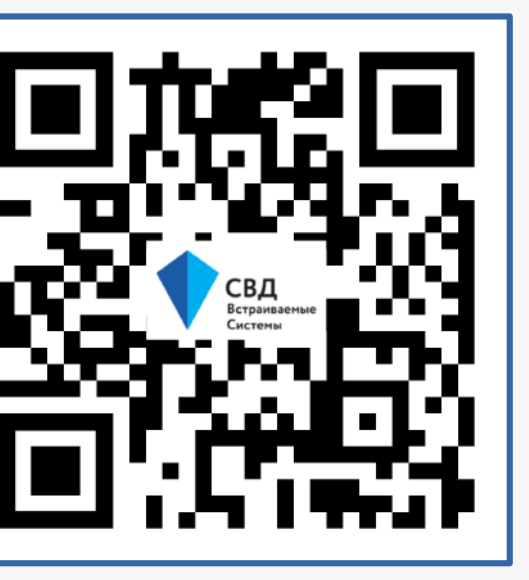

# 

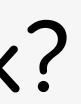

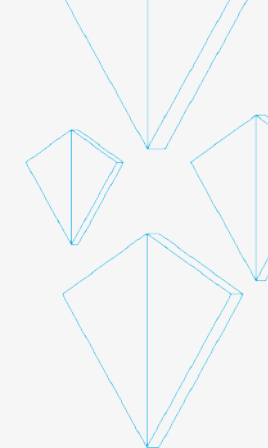

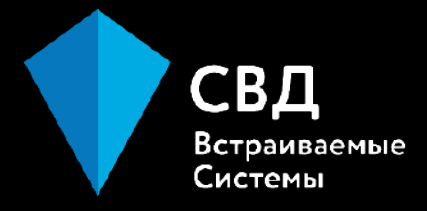

## Спасибо за внимание!

#### Николай Хазан

Инженер-программист Отдел операционных систем ул. Кузнецовская, д. 19, г. Санкт-Петербург +7 (812) 346-89-56 www.kpda.ru support@kpda.ru

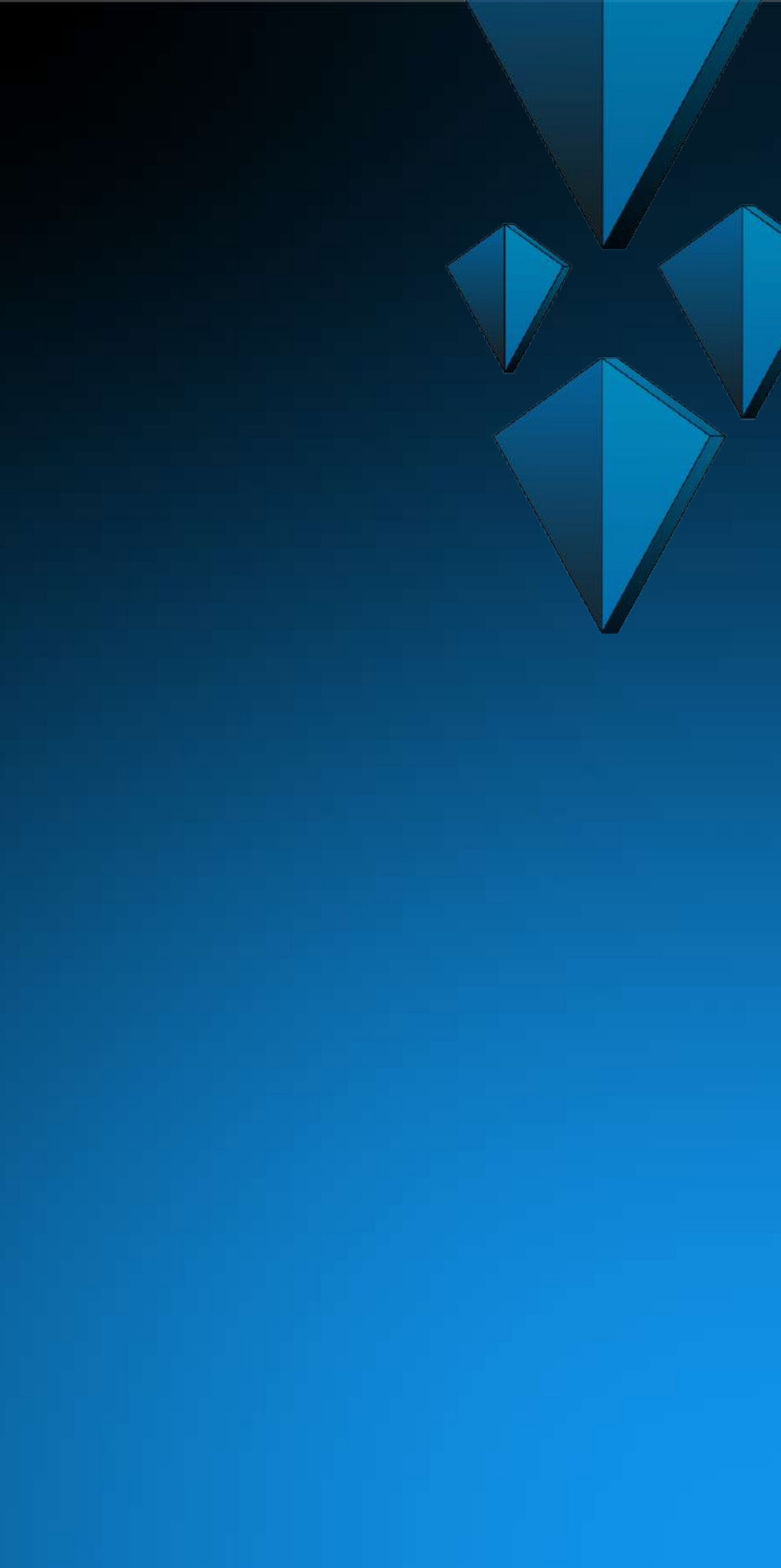